ハードウェアについて

4

本章では、各ハードウェアと本製品に接続できる周辺機器について説明します。 注意事項を守り、正しく取り扱ってください。

| 1  | 周辺機器の取り付けについて      | 64 |
|----|--------------------|----|
| 2  | セレクタブル機器の差し替え      | 65 |
| 3  | フロッピーディスクドライブ      | 67 |
| 4  | CD-ROM ドライブ        | 71 |
| 5  | PC カード             | 75 |
| 6  | 電話回線への接続           | 79 |
| 7  | LAN の接続            | 80 |
| 8  | USB 機器             | 84 |
| 9  | i.LINK(IEEE1394)機器 | 85 |
| 10 | プリンタ               | 87 |
| 11 | その他の機器             | 89 |

## 周辺機器の取り付けについて

周辺機器の取り付けや使用方法については、それぞれの周辺機器に付属の説明書をあわ せてお読みください。

取り付け / 取りはずしの方法は周辺機器によって違います。各項を読んでから作業をしてください。

注 意 ・パソコンが動作中に着脱することが認められていない周辺機器を接続する場合は、 必ず電源を切り、電源コードのプラグを抜いてから作業を行なってください。

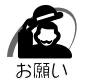

∕!∖

・適切な温度範囲内、湿度範囲内であっても、結露しないように急激な温度変化を与えないでください。冬場は特に注意してください。

- ・湿度やホコリが少なく、直射日光のあたらない場所で作業をしてください。
- ・静電気が発生しやすい環境では作業をしないでください。
- ・作業時に使用するドライバは、ネジの形、大きさに合ったものを使用してください。
- ・本製品を改造すると、保証やその他のサポートは受けられません。

#### ● パソコン本体へのケーブルの接続

次の点に注意して、接続してください。

パソコン本体のコネクタにケーブルを接続するときは、コネクタの上下や方向を合 わせる

ケーブルのコネクタに固定用ネジがある場合は、パソコン本体のコネクタに接続した後、ケーブルがはずれないようにネジを締める

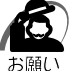

) ・ケーブルなどを接続するときは、コネクタの形状に注意して正しく差し込んでください。コ ネクタに無理な力が加わるとピンが折れたり、曲がったりします。

周辺機器を使用するときは、このほかに作業が必要なことがあります。また、その必要 な作業は、使用するシステムで異なることがあります。それぞれの周辺機器に付属の説 明書をご覧ください。

③『周辺機器に付属の説明書』

# 2 セレクタブル機器の差し替え

セレクタブルベイには、次にあげる機器を取り付けることができます。

- ・CD-ROM ドライブ
- ・フロッピーディスクドライブ
- ・CD-RW ドライブ(別売り)
- ・DVD-ROM ドライブ(別売り)
- ・スーパーディスクドライブ(別売り)

いずれもご使用にならないときは、セレクタブルベイにウェイトセーバを取り付けておき ます。

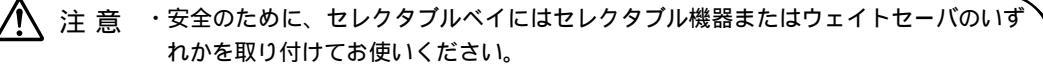

- ・次の状態のときには、セレクタブル機器の差し替えを行わないでください。パソコン
   本体あるいはセレクタブル機器が故障する場合があります。また、データが消失する
   おそれがあります。
  - ・電源が入っているとき
  - ・スタンバイ状態
  - ・休止状態

### ● セレクタブル機器の差し替え

- 1 データを保存し、アプリケーションを終了する
- 2 [スタート] [Windows の終了]をクリックする
- **3** [終了]を選択し、[OK]ボタンをクリックする Windowsを終了して電源が切れます。
- 4 パソコン本体から AC アダプタと周辺機器のケーブル類をはずす
- 5 ディスプレイを閉じてパソコン本体を裏返す

・パソコン本体を裏返すときは、衝撃を与えないよう注意してください。 お願い

6 セレクタブルベイロックを解除し、 セレクタブルベイを引き出す セレクタブルベイから機器が少し出てきます。

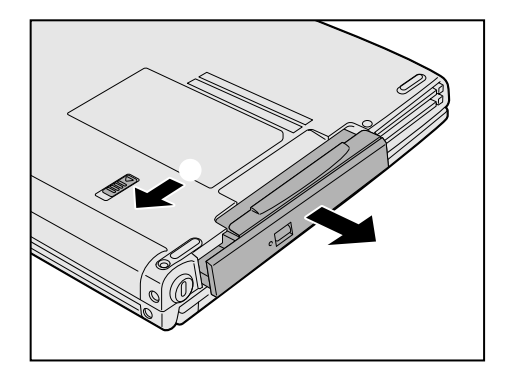

4

音

ハー ドウェアについて

65

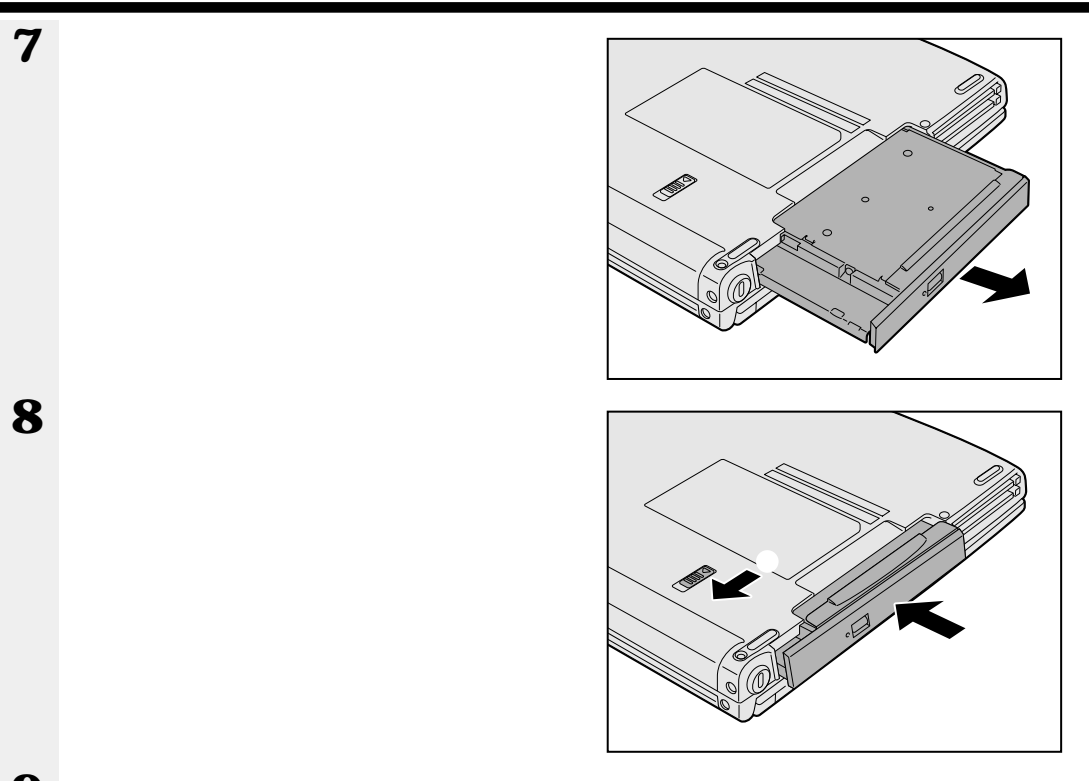

9 セレクタブルベイロックがロック位置になっていることを確認する

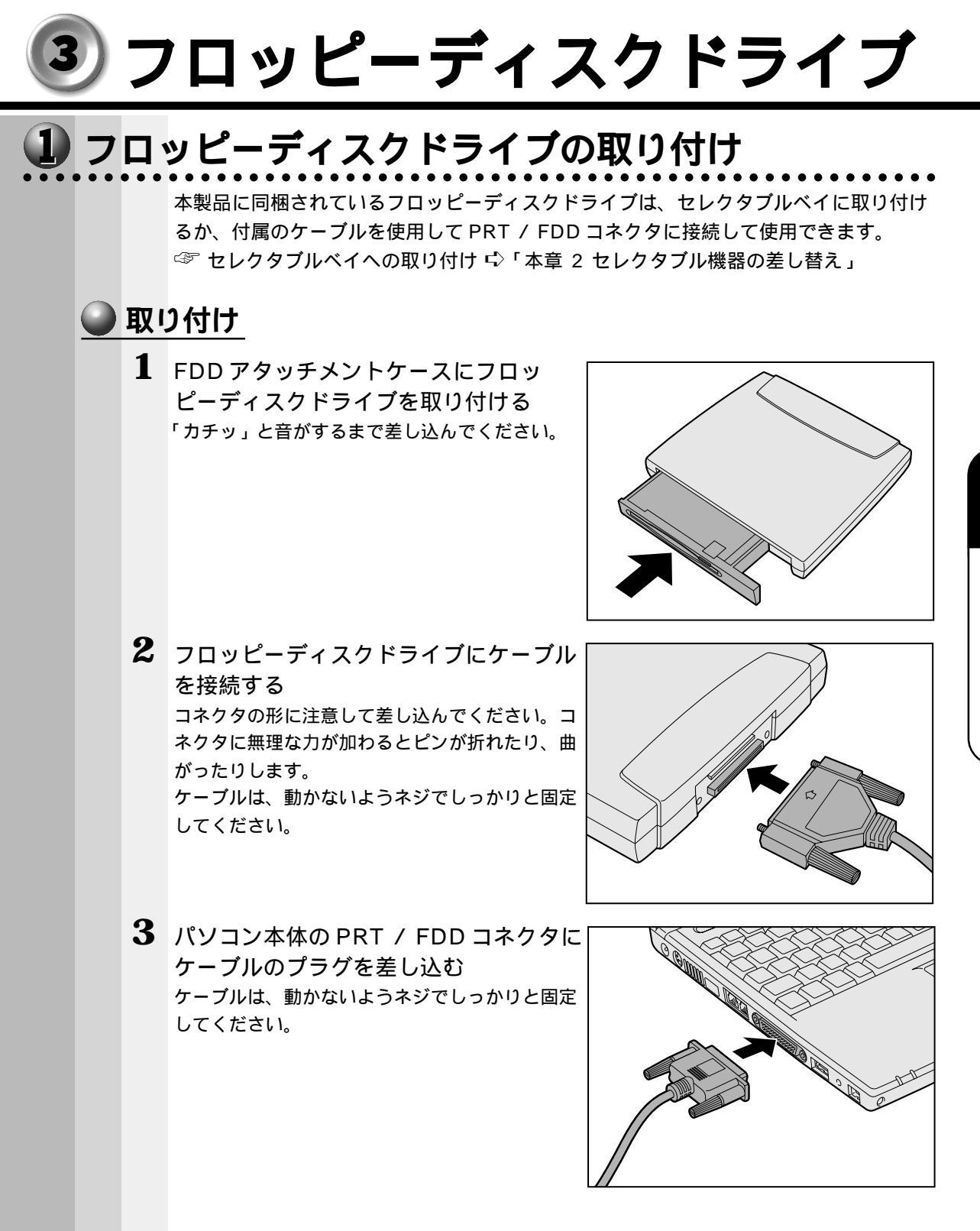

**イ**章 ハードウェアについて

## **2** フロッピーディスク

フロッピーディスクは、ライトプロテクトタブを移動することにより、誤ってデータを 消したりしないようにすることができます。

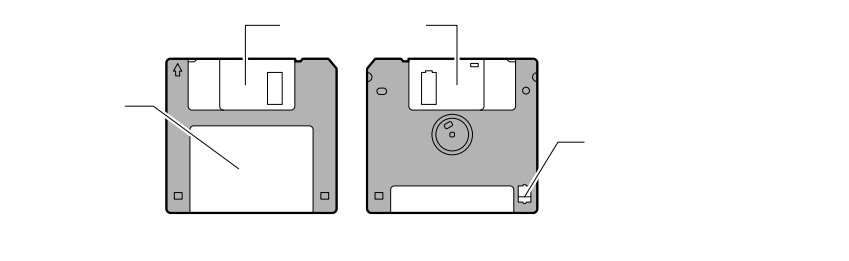

ライトプロテクトタブの状態で、次のようになります。

#### 🌑 ライトプロテクトタブの状態

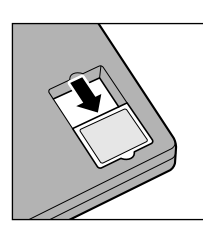

書き込み禁止状態 ライトプロテクトタブを「カチッ」と音がするまで移動させて、 穴が開いた状態にします。 この状態のフロッピーディスクには、データの書き込みはできま せん。 データの読み取りはできます。

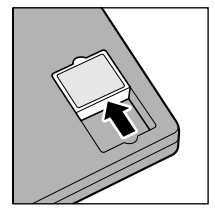

#### 書き込み可能状態

ライトプロテクトタブを「カチッ」と音がするまで移動させて、 穴が閉じた状態にします。

この状態のフロッピーディスクには、データの書き込みも読み取 りもできます。

☞ フロッピーディスクの使用について ジ「日常の取り扱い-フロッピーディスク」

## 3 フロッピーディスクのセットと取り出し

フロッピーディスクをフロッピーディスクドライブに挿入することを「フロッピーディ スクをセットする」といいます。

#### 🔵 フロッピーディスクのセット

**1** フロッピーディスクの隅に印刷されている矢印の向きに合わせて挿入する 「カチッ」と音がするまで挿入します。正しくセットされると取り出しボタンが出てきます。

#### 🌑 フロッピーディスクの取り出し

íC) お願い

・セレクタブルベイ動作ランプ ⑤ が点灯中は、フロッピーディスクを取り出さないでください。
 い。フロッピーディスク内のデータが壊れることがあります。

#### 1 取り出しボタンを押す

フロッピーディスクが少し出てきます。そのまま手で取り出します。

### 4 フロッピーディスクのフォーマット

新品のフロッピーディスクを使うときには、使用するシステムにあわせて「フォーマット」という作業が必要です。

フォーマットとは、フロッピーディスクにトラック番号やヘッド番号などの基本情報を 書き込み、フロッピーディスクを使えるようにすることです。

新品のフロッピーディスクには、システムの種類別にフォーマットされているものと、 フォーマットを行わずに販売されているものがあります。新品のフロッピーディスクを 使用する場合は、「Windows フォーマット済み」かどうか確認してください。フォー マットされていないフロッピーディスクは、必ずフォーマットを行なってください。 他のシステム上でフォーマットされたフロッピーディスクも、Windows上でフォー マットすることにより、Windows で使用することができます。

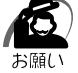

・フォーマットを行うと、そのフロッピーディスクに保存されていた情報はすべて消えます。
 一度使用したフロッピーディスクをフォーマットする場合は注意してください。

#### 🕥 フォーマット方法

Windows でのフォーマット方法を簡単に説明します。詳しくは、Windows のヘルプ をご覧ください。

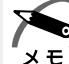

・他社のパソコンでフォーマットしたフロッピーディスクの中には使用できないものがあります。
 ・2HDフロッピーディスクを2DDタイプでフォーマットしたり、またその逆でのフロッピーディスクの使用はできません。正しくフォーマットされているフロッピーディスクを使用してください。

・フォーマット形式は、2DDの場合は720KB、2HDの場合は1.44MBのみになります。

- 1 フォーマットするフロッピーディスクをセットする
- 2 デスクトップ上の[マイ コンピュータ]アイコンをダブルクリックする
- 3 [3.5 インチ FD (A:)]のアイコンをクリックする [3.5 インチ FD (A:)]のアイコンが選択され、アイコンの色が反転します。
- 4 [ファイル]メニューの[フォーマット]を選択する
- 5 フォーマット方法を選択し、[開始]ボタンをクリックする 未フォーマットのフロッピーディスクを使用して、フォーマットや起動ディスクの作成をす る場合、かなり時間がかかることがあります。

| フォーマット - 35 インチ FD (A)             | ? ×    |
|------------------------------------|--------|
| 容量( <u>P</u> ):                    |        |
| 1.44 MB (3.5 インチ) 🔽                | 開始(S)  |
| - フォーマットの種類                        |        |
| <ul> <li>クイック フォーマット(Q)</li> </ul> | 191000 |
| ○ 通常のフォーマット(上)                     |        |
|                                    |        |
|                                    |        |
|                                    |        |
|                                    |        |
|                                    |        |
| ▶ 結果レホートの表示(型)                     |        |
|                                    |        |
|                                    |        |
|                                    |        |
|                                    |        |

(表示例)

フォーマットが開始されます。

フォーマットが終了すると、フロッピーディスクの情報が表示されますので、確認してください。

**6** [フォーマット結果]の内容を確認し、[閉じる]ボタンをクリックする これで、フォーマットは完了です。

他のフロッピーディスクも続けてフォーマットする場合は、フロッピーディスクを入れ替えて、手順 5 から実施します。

フォーマットを終了する場合は、[閉じる]ボタンをクリックします。

## 

☞ セレクタブル機器について ♪ 「本章 2 セレクタブル機器の差し替え」

## **1** 使用できる CD

CD-ROM ドライブで読み込み可能な CD は、次の種類です。

音楽用 CD

8cm、12cmの音楽用CDを聴くことができます。

フォトCD

CD-ROM

使用するシステムに適合する ISO 9660 フォーマットのものが使用できます。

CD エクストラ

CD-RW

CD-R

③ CDの使用について づ「日常の取り扱い-CD / DVD」

⚠ 注意 ·本

・本製品では円形ディスクのみご使用いただけます。
 円形以外のディスクを使用すると、本製品の故障の原因となります。

ΧŦ

・メディアの特性や書き込み時の特性によって、読み込めない場合もあります。

## 2 CD のセットと取り出し

注 意 ・ディスクトレイ内のレンズに触れないでください。CD-ROM ドライブの故障の原 因になります。
 ・セレクタブルベイ動作ランプが点灯しているときは、CD-ROM ドライブが動作し

ています。このときは、取り出しボタンを押さないでください。CD を傷つけたり、 CD-ROM ドライブの故障の原因となります。

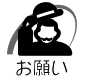

・パソコン本体を携帯するときは、CD-ROM ドライブに CD が入っていないことを確認してく ださい。入っている場合は取り出してください。

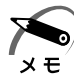

・CD は、電源が入っているときにセット / 取り出しができます。

- ・次の場合は、ディスクトレイは取り出しボタンを押しても出てこない、またはすぐには出て きません。
  - ・電源を入れた直後
  - ・リセットした直後
  - ・ディスクトレイを閉じた直後

これらの場合には、時間をおいてから、取り出しボタンを押してください。

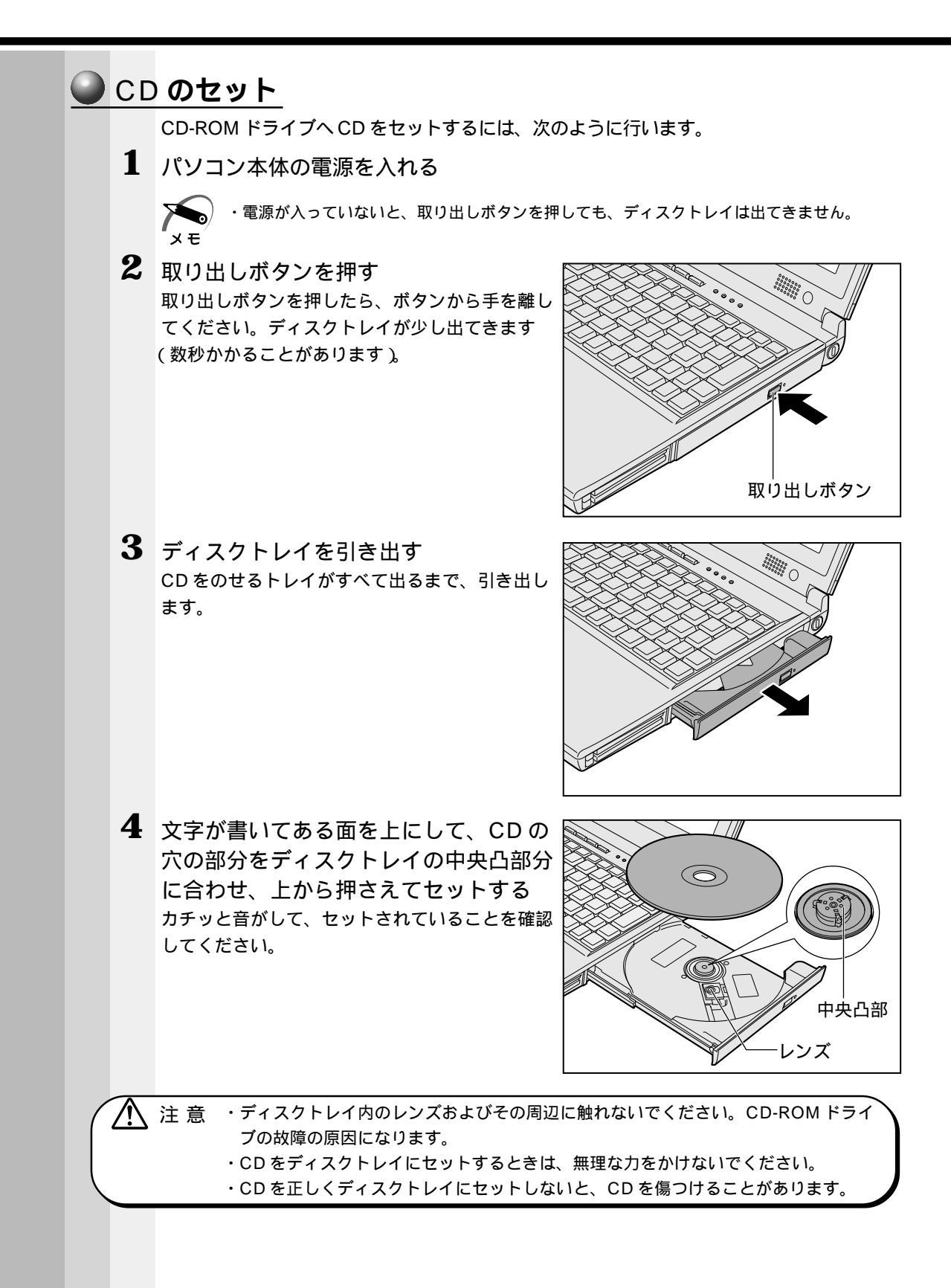

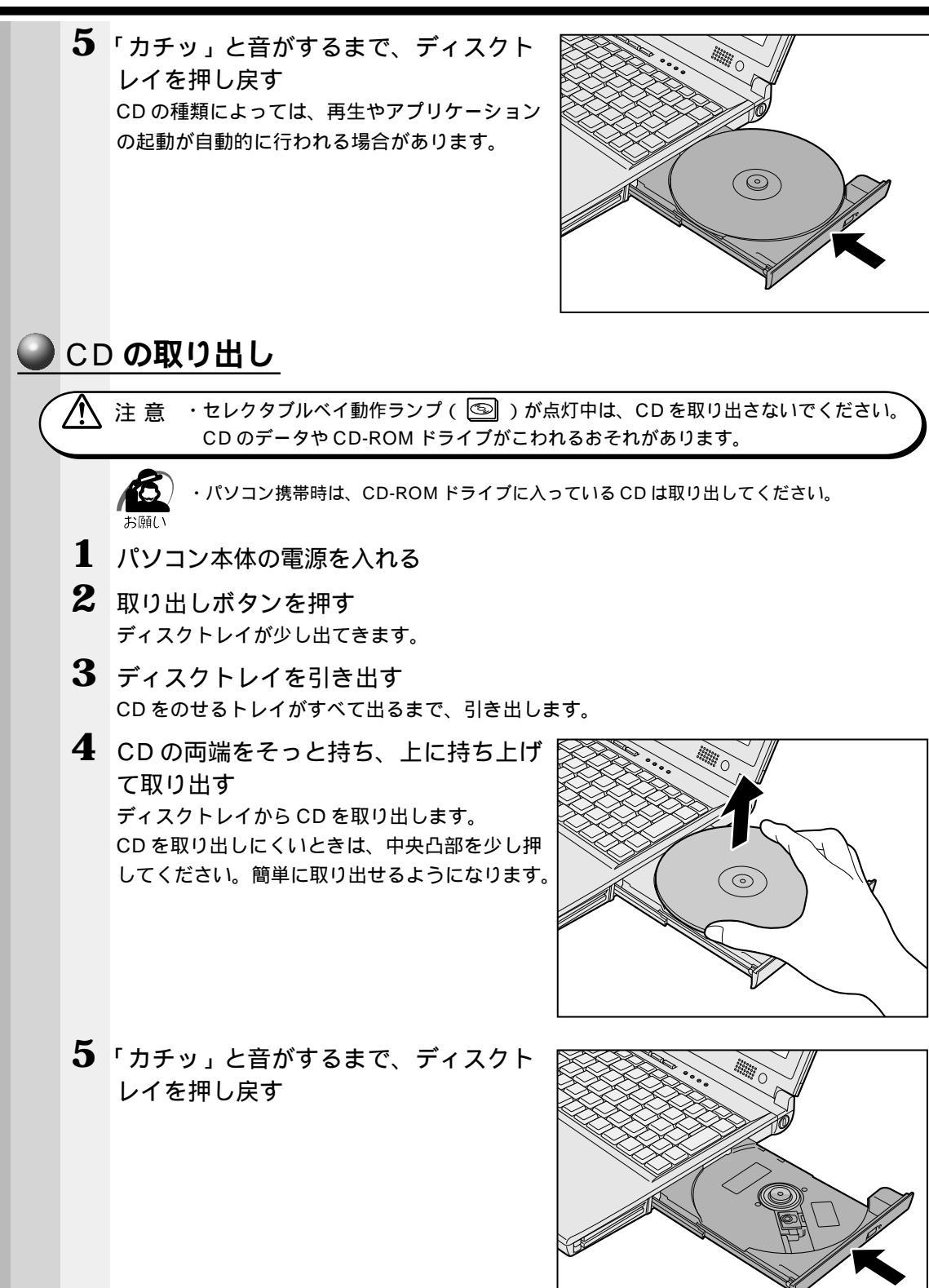

4

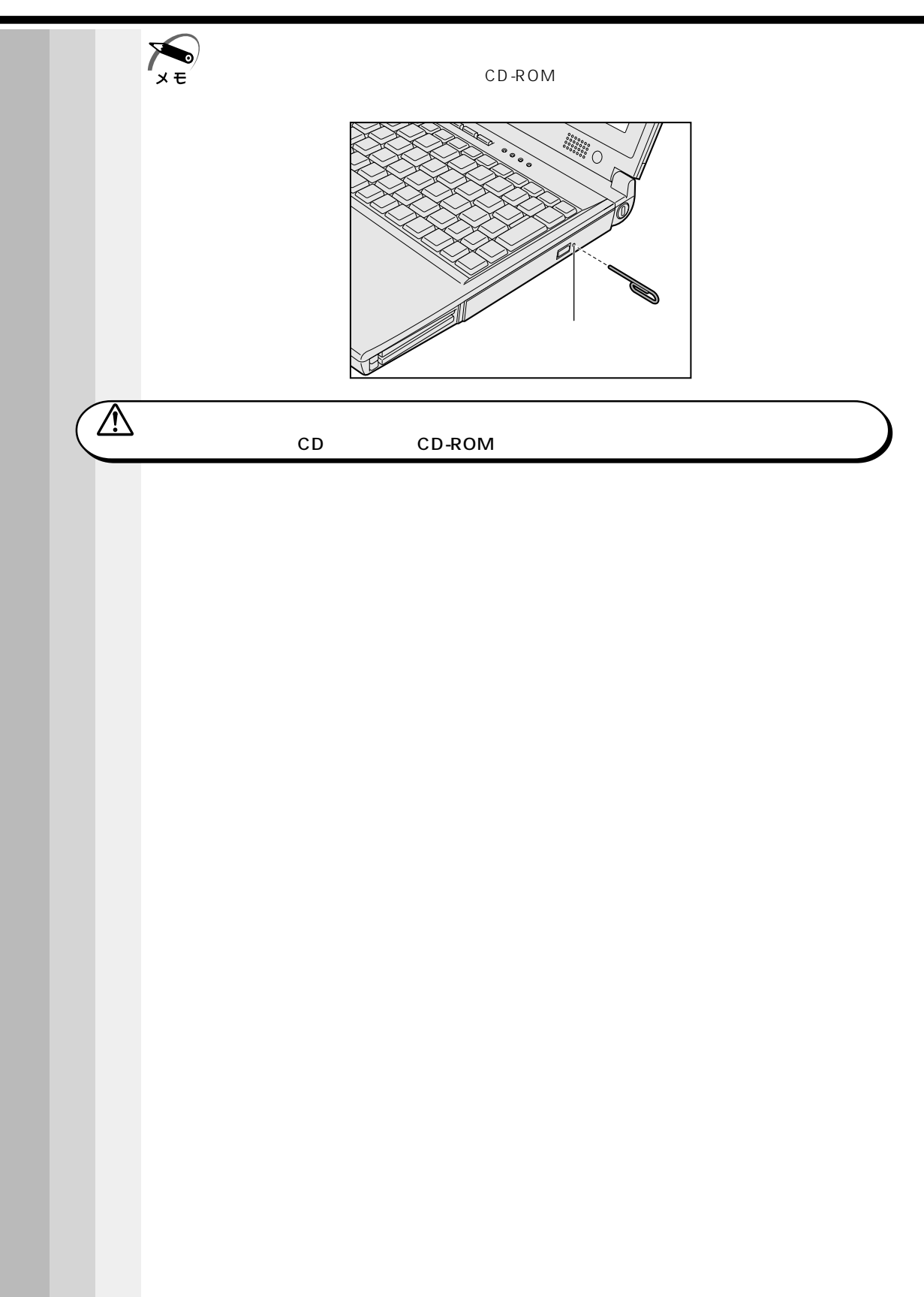

## PC **カード**

本製品には、PC カード(別売り)を取り付けることができます。

▲ 注 意 ・ホットインサーションに対応していない PC カードを使用する場合は、必ずパソコン 本体の電源を切ってから取り付け / 取りはずしを行なってください。

メモ

・市販されている PC カードには、自己発熱の大きいものがあります。このようなカードを長時間動作させていると、自己発熱の影響により、カードの動作が不安定になる場合があります。また、他のカードといっしょに使用すると、熱の影響により、他のカードの動作も不安定になる場合があります。

 ・ホットインサーション
 パソコン本体の電源を入れたままで、PCカードの取り付け/取りはずしをすることをいい ます。ただし、PCカードによってはこの機能に対応していないものがあります。

使用できる PC カードのタイプは、取り付けるスロットによって異なります。

| 使用スロット | 使用可能タイプ |
|--------|---------|
| 1(上側)  | TYPE    |
| 0(下側)  | TYPE /  |

PC カードの例を次にあげます。

モデムカード SCSI アダプタ フラッシュメモリ LAN カード CardBus 対応カード

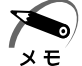

・スロット0にタイプのPCカードを取り付けた場合は、スロット1にPCカードを取り付けることはできません。

☞ 『PC カードに付属の説明書』

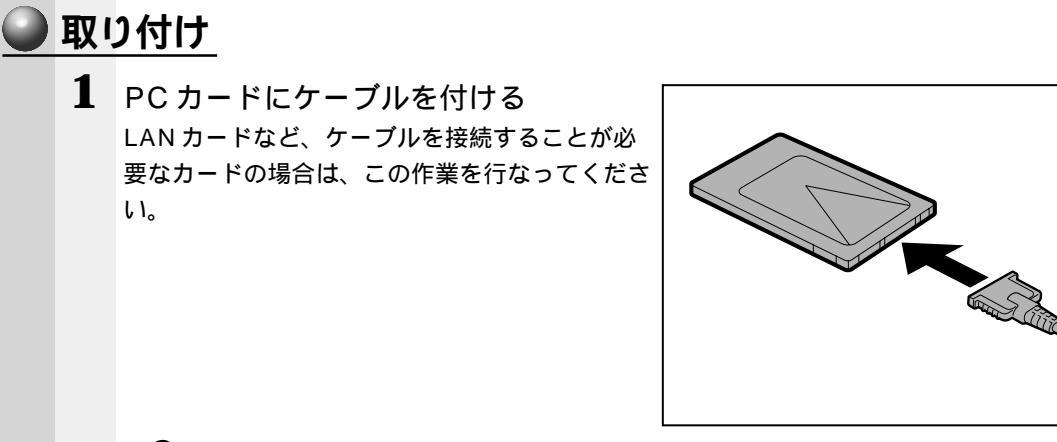

・ケーブルを接続するときは、コネクタの形状に注意して正しく差し込んでください。コネク タに無理な力が加わるとピンが折れたり、曲がったりします。

2 取り出しボタンを押す 取り出しボタンが出てきます。

お願(

- 取り出しボタン
- 3 再度、取り出しボタンを押す 「カチッ」と音がするまで押してください。 ダミーカードが少し出てきます。

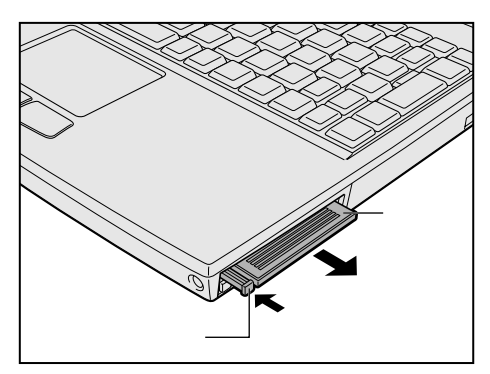

4 ダミーカードを抜く ダミーカードはなくさないように大切に保管して ください。

4 <sup>章</sup>

ハー ドウェアについて

5 上下や方向を確認し、PC カードを挿入する カードを確実に接続するために、無理な力を加えずに静かに押してください。 カードを接続した後、カードの設定を確認してください。 ☞ カードの接続および環境の設定方法 □ PC カードに付属の説明書。 🍛 取りはずし ▲ 注 意 ・PC カードの使用停止は必ず行なってください。使用停止せずに PC カードを取りは ずすとシステムが致命的影響を受ける場合があります。 ・PCカードをアプリケーションやシステムで使用していないことを確認してから取りはずし を行なってください。 ■ PC カードの使用を停止する [スタート]-[設定]-[コントロールパネル]をクリックする [PCカード(PCMCIA)]をダブルクリックする このアイコンが表示されていない場合は、画面左の[すべてのコントロールパネルのオ プションを表示する。]をクリックしてください。 取りはずす PC カードを選択して、[停止]ボタンをクリックする 「安全に取りはずせます」のメッセージが表示されたら、[OK]ボタンをクリックする PC カード (PCMCIA)のプロパティ ? X ソケットの状態 設定 | PC カードを取りはずすには、一覧から選択して [停止] をクリッ クしてください(T) 🔜 xxxxxxxxxxxxxxxxxxxxxxxxxxxxxxx (空) - ソケット 2 停止(S) ▼ タスク バー上にコントロールを表示する(出) ▼ 停止前にカードが取りはずされたら、警告を表示する(D) OK キャンセル 2 取りはずしたいカードの取り出しボタン を押す 取り出しボタンが出てきます。 取り出しボタン

77

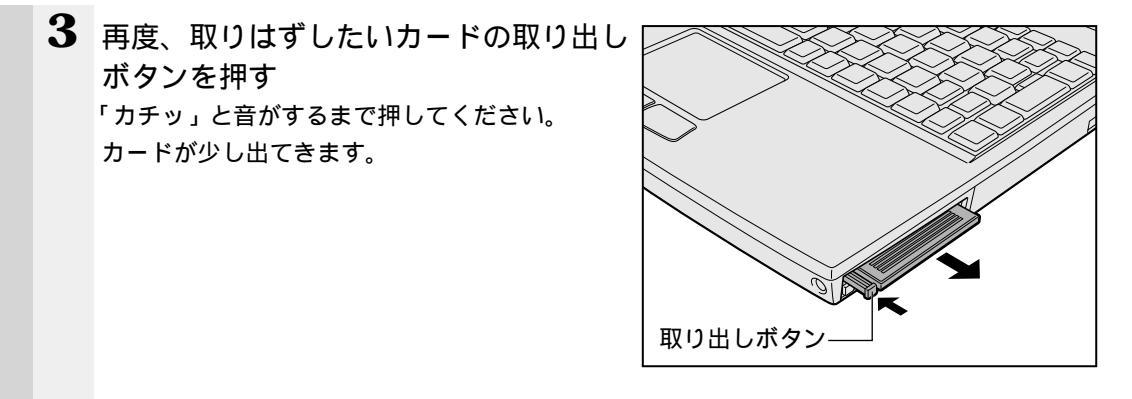

- 4 カードをしっかりとつかみ、引き抜く
- 注意 ・PCカードには、長い時間使用していると熱を帯びるものがあります。PCカードを 取りはずす際に、PCカードが熱い場合は、少し時間をおき、冷めてからPCカード を取りはずしてください。または手袋などを着用のうえ取りはずしてください。
- 5 ダミーカードを取り付ける

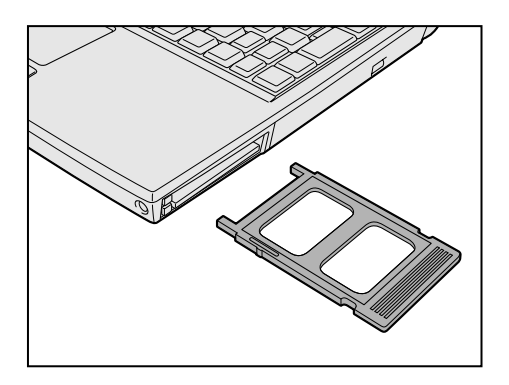

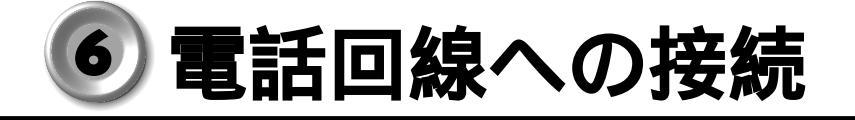

内蔵モデムを使用する場合、モジュラーケーブルを使って2線式の電話回線に接続します。

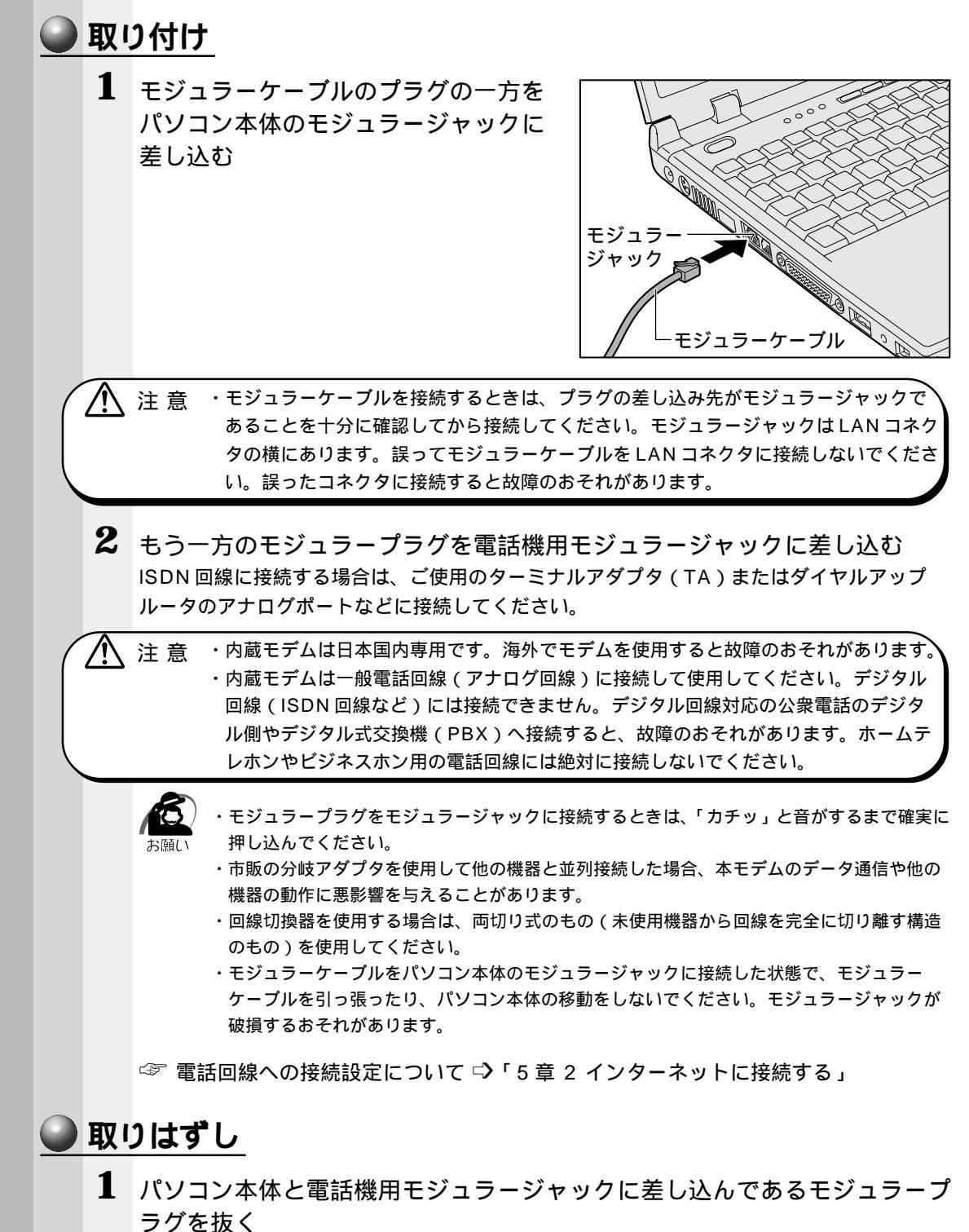

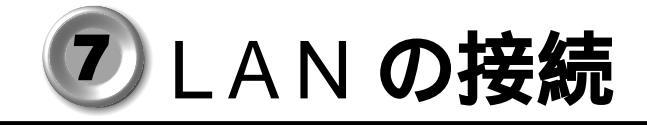

本製品には、Fast Ethernet (100BASE-TX)、Ethernet (10BASE-T)に対応した LAN インタフェースが内蔵されています。本製品の LAN コネクタに LAN ケーブルを 接続すると、Fast Ethernet、Ethernet であるかを検出し、自動的に切り替えます。 ここでは、LAN ケーブルの接続、LAN インタフェースをご使用になる際の注意事項を 説明します。

## 1 適正なケーブルの確認

LAN インタフェースを 100BASE-TX 規格(100Mbps)でご使用になるときは、必 ずカテゴリ 5(CAT5)のケーブルおよびコネクタを使用してください。カテゴリ 3 (CAT3)のケーブルは使用できません。

10BASE-T 規格(10Mbps) でご使用になるときは、カテゴリ3または5のケーブル が使用できます。

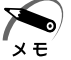

・i.LINK (IEEE1394)ケーブルを使って、i.LINK による LAN 接続を行うこともできます。
 「本章 9-2 i.LINK による LAN 接続」

## 2 LAN ケーブルの接続

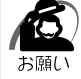

・LAN ケーブルをはずしたり差し込むときは、ジャックの部分を持って行なってください。また、はずすときは、ジャックのロック部を押しながらはずしてください。

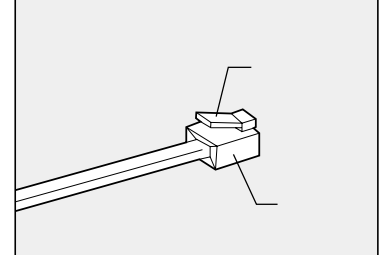

1 パソコン本体に接続されているすべての周辺機器の電源を切る

2 LAN ケーブルのジャックを左側面の LAN コネクタに差し込む ロック部を上にして、パチンと音がするまで差し 込んでください。

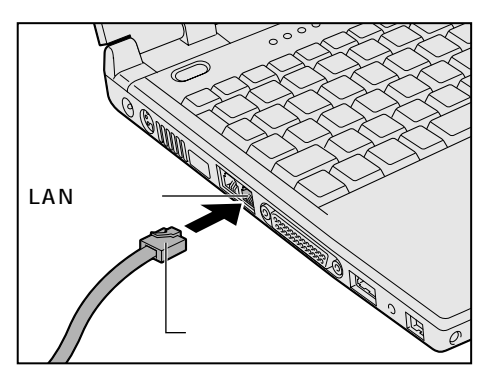

3 LAN ケーブルのもう一方のジャックを接続先のネットワーク機器のコネクタに 差し込む

ネットワーク機器の接続先やネットワークの設定は、『Windows のヘルプ』をご覧ください。また会社や学校でお使いの場合は、ネットワーク管理者にお問い合わせください。

## 3 Windows のネットワーク設定について

ネットワークに接続する場合は、ネットワークの設定を行う必要があります。ネット ワークの設定内容は、ネットワーク環境によって異なります。接続するネットワークの ネットワーク管理者の指示に従って設定を行なってください。購入時は既定値に設定さ れています。既定値のままネットワークに接続すると、ネットワークに障害をもたらす 場合があります。また、セットアップが終了し、Windowsの起動時に、ネットワーク パスワードを入力する必要がある場合があります。後述の「起動時のパスワードの入 力」を参照のうえ、パスワードを入力してください。

注意 ・購入時は、ネットワークの設定は既定値になっています。Windowsのセットアップ 時にケーブルを接続していると、ネットワークの設定が既定値のままネットワークに 接続してしまい、ネットワークに障害をもたらす場合があります。必ず、ケーブルを はずした状態でWindowsのセットアップを行なってください。

#### 🌒 ネットワークの設定

- 1 [スタート]-[設定]-[コントロールパネル]をクリックする
- 2 [ネットワーク]アイコンをダブルクリックする このアイコンが表示されていない場合は、画面左の[すべてのコントロールパネルのオプ ションを表示する。]をクリックしてください。
- 3 [ネットワークの設定]タブで変更を行う コンピュータに接続されているネットワークアダプタによって、画面内のアダプタ名は異な ります。

| ネットワーク                                                                        | ? × |
|-------------------------------------------------------------------------------|-----|
| ネットワークの設定 識別情報 アクセスの制御                                                        |     |
|                                                                               |     |
| 風 Microsoft ネットワーク クライアント                                                     | -   |
| Intel EtherExpress PRO/100+ Management Adapter                                |     |
| ■副ダイヤルアップ アダプタ<br>SC TCP/IP -> Intel EtherEverges PRO/100+ Management Adapter |     |
| 3 TOP/IP -> ダイヤルアップ アダプタ                                                      |     |
|                                                                               |     |
| <b>追加(A)</b>                                                                  |     |
| ーーーーーーーーーーーーーーーーーーーーーーーーーーーーーーーーーーーー                                          |     |
| Microsoft ネットワーク クライアント                                                       | 3   |
| ファイルとプリンタの共有(E)                                                               |     |
|                                                                               |     |
|                                                                               |     |
|                                                                               |     |
|                                                                               | -   |
| OK キャンセ                                                                       | π   |
|                                                                               |     |

| ( | 表示例 | ) |
|---|-----|---|
|   |     |   |

| ネットワーク管理者の指示に従い、 | ネットワークの設定を行なってください。     |
|------------------|-------------------------|
| ネットワーククライアント     | ほかのコンピュータに接続する機能です。     |
| プロトコル            | コンピュータが通信するための言語です。通信する |
|                  | 複数のコンピュータどうしは、同じプロトコルを使 |
|                  | 用する必要があります。             |
| アダプタ             | コンピュータを物理的に接続するハードウェアデバ |
|                  | イスです。                   |
| サービス             | このコンピュータのファイルやプリンタなどのリ  |
|                  | ソースを、ほかのコンピュータから使えるようにし |
|                  | ます。                     |

**4** [識別情報]タブで、[コンピュータ名],[ワークグループ]をネットワーク 管理者の指示に従い、設定する

| ネットワーク                              | ? ×                                                                    |
|-------------------------------------|------------------------------------------------------------------------|
| ネットワークの設定 識別情報                      | アクセスの制御                                                                |
| 次の情報は、ネッ<br>す。このコンピュージ<br>ユータについての管 | トワーク上でコンピュータを識別するために使われま<br>タの名前と所属するワークグループ名、およびコンピ<br>単な説明を入力してください。 |
| コンピュータ名(Q):                         | DEMComputer                                                            |
| ワークグループ( <u>O</u> ):                | OEMWorkgroup                                                           |
| コンピュータの説明( <u>M</u> ):              | Unknown User                                                           |
|                                     |                                                                        |
|                                     |                                                                        |
|                                     |                                                                        |
|                                     |                                                                        |
|                                     | OK キャンセル                                                               |

(表示例)

注意 ・コンピュータ名とワークグループは必ず既定値(OEMComputer、OEMWorkgroup)の状態から変更してください。既定値のままのコンピュータを複数台ネットワークに 接続しますと、コンピュータ名が重複し、次のエラーメッセージが表示されますので、 必ず重複しないコンピュータ名を付けてください。

| Microsoft                | ネットワーク 🛛 📃                                                                                                    |
|--------------------------|----------------------------------------------------------------------------------------------------|
| $\underline{\mathbf{A}}$ | 7泊トコル番号 1 の読み込み中に次のエラーが発生しました。<br>エラー 38: 指定されたコンピュータ名は、すでにネットワーク上で使われています。コントロール パネルの [ネットワーク] で、別の<br>名前を指定してください。 |
|                          | <u> </u>                                                                                                    |

4 <sup>章</sup>

ハー ドウェアについて

5 [アクセスの制御]タブで、変更を行う ネットワーク ? × ネットワークの設定 | 識別情報 アクセスの制御 | 共有リソースへのアクセス制御: ● 共有レベルでアクセスを制御する(S) 共有リソースごとにパスワードを設定します。 ・ ユーザー レベルでアクセスを制御する(U) 各共有リソースへアクセスできるユーザーとグループを指定 します。 ユーザーとグループの一覧が保存されている場所(L): Г OK キャンセル (表示例) 共有リソースへのアクセス権の管理方法を設定します。 6 設定が終了したら、[OK]ボタンをクリックし、パソコン本体を再起動する 起動時のパスワードの入力 1 パソコンの電源を入れる 2 ネットワーク管理者の指示に従い、ユーザー名と、パスワードを入力する ここで表示されるダイアログボックスは、ネットワークの設定内容によって異なります (ネットワーククライアントの種類、ドメインサーバにログオンするかどうかなど)。こ こでは、次のダイアログボックスを例にあげていますが、他のダイアログボックスの場 合もネットワーク管理者の指示に従い、入力してください。 ネットワーク パスワードの入力 Microsoft ネットワーク へのネットワーク パスワードを 入力してください。 OK j キャンセル ユーザー名(山):

パスワード(<u>P</u>):

Γ

(表示例)

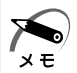

パスワードは、忘れないようにしてください。ネットワークにログオンできなくなります。
 忘れた場合は、ネットワーク管理者にご相談ください。

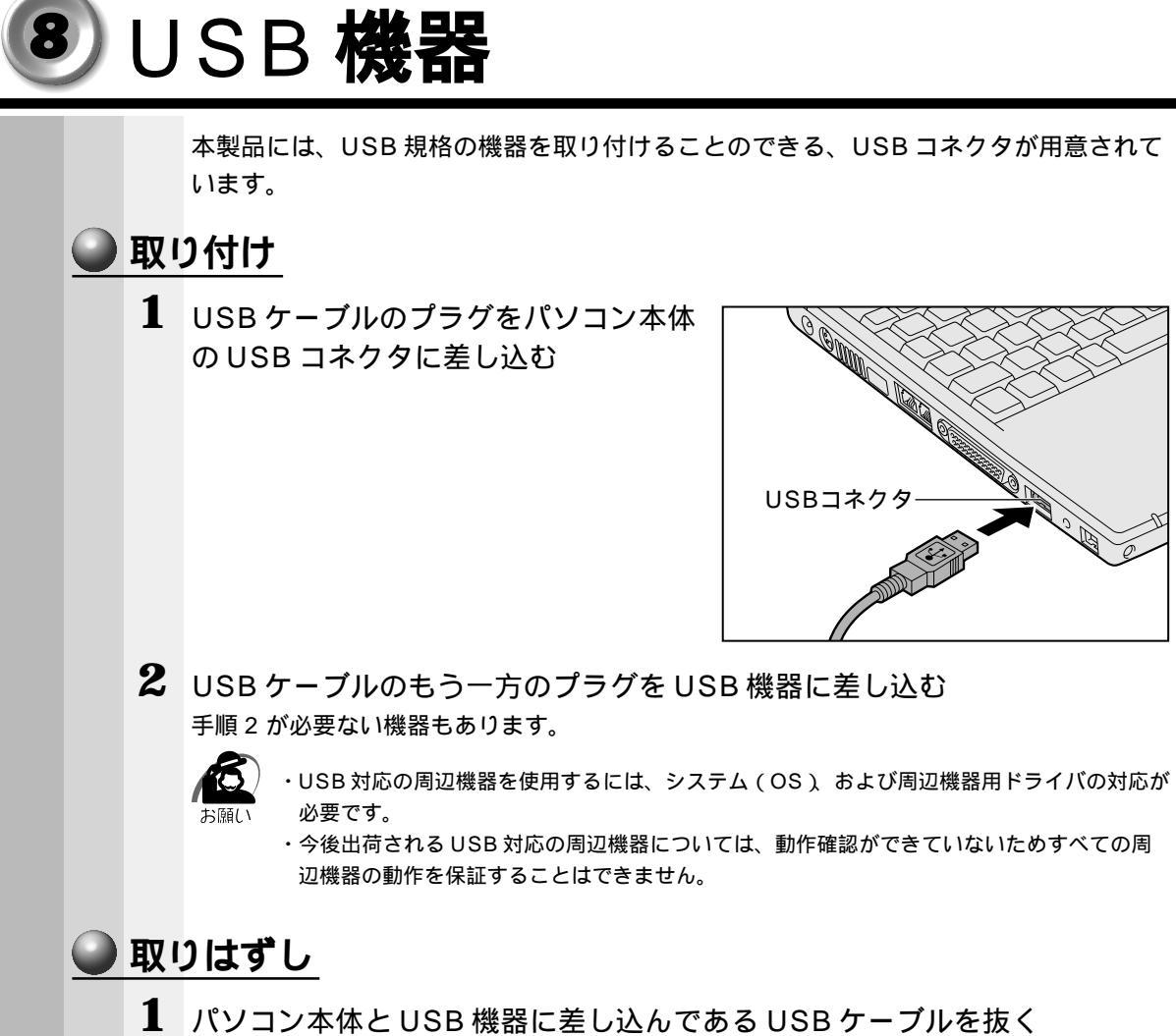

ハショノ本体とUSB 機器に左し込んでのるUSB グーノルを扱
 ☞ USB 機器についての詳細 ⇒ 『USB 機器に付属の説明書』

# ⑨i.LINK(IEEE1394)機器

本製品には、i.LINK(IEEE1394)規格の機器を取り付けることのできる、i.LINKコネクタが用意されています。

## 1 ケーブルの取り付け / 取りはずし

#### 🌑 取り付け 1 ケーブルのプラグをパソコン本体の i.LINK コネクタに差し込む i.LINKコネクタ 2 ケーブルのもう一方のプラグを i.LINK 対応機器に差し込む ・ケーブルなどを接続するときは、コネクタの形状と向きに注意して正しく差し込んでください。 コネクタに無理な力が加わるとピンが折れたり、曲がったりします。 ・i.LINK対応機器を使用するには、システム(OS)および周辺機器用ドライバの対応が必要 です。 ・すべてのi.LINK対応機器の動作確認は行なっておりません。従って、すべてのi.LINK対応 機器の動作を保証するものではありません。 ・ケーブルは規格に準拠したもの(S100,S200,S400対応)をご使用ください。 詳細については、ケーブルのメーカにお問い合わせください。 2m以上の長さのケーブルは使わないようにしてください。 ・取り付ける周辺機器によっては、スタンバイ機能または休止状態が設定できなくなる場合が あります。 ・i.LINK対応機器を接続してアプリケーションから使用している間は、i.LINK対応機器の取り 付け / 取りはずしや電源コードと AC アダプタの取りはずしなど、パソコン本体の省電力設定 の自動切り替えを伴う操作を行わないでください。その場合のデータ内容は保証できません。 ・デジタルビデオカメラからの画像取り込みや書き戻しは、AC アダプタを接続した状態で行 うことをおすすめします。コマ落ちが発生する場合は、ディスクを最適化する、または他の アプリケーションを終了させてください。 ディスクの最適化 「スタートヿ-「プログラムヿ-「アクセサリヿ-「システムツールヿ-「デフラグヿをクリック

#### 🌑 取りはずし

- 1 タスクトレイの [ ハードウェアの取り外し ] アイコン ( 🛃 ) をクリックする
- 2 取りはずす i.LINK 対応機器を選択する
- **3**「安全に取りはずすことができます」のメッセージが表示されたら、[OK] ボタンをクリックする
- 4 パソコン本体とi.LINK 対応機器に差し込んであるケーブルを抜く

メモ

) ・デジタルビデオカメラを取りはずすときは、手順1~3は必要ありません。 ☞ i.LINK対応機器について 応 『i.LINK対応機器に付属の説明書』

## 2 i.LINK による LAN 接続

i.LINK コネクタを持ち、システム(OS)が Windows Me のパソコン同士を i.LINK (IEEE1394)ケーブルで接続すると、LAN による通信ができます。

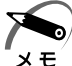

▶ ・i.LINK コネクタが用意されているパソコンでも、機種によっては接続できない場合があります。 E

### 🕑 接続方法

- 1 ケーブルの一方のジャックをパソコン本体の i.LINK コネクタに接続する
- 2 ケーブルのもう一方のジャックを接続する機器のi.LINK コネクタに接続する

☞ ネットワークの設定 □ 「本章 7-3 Windows のネットワーク設定について」

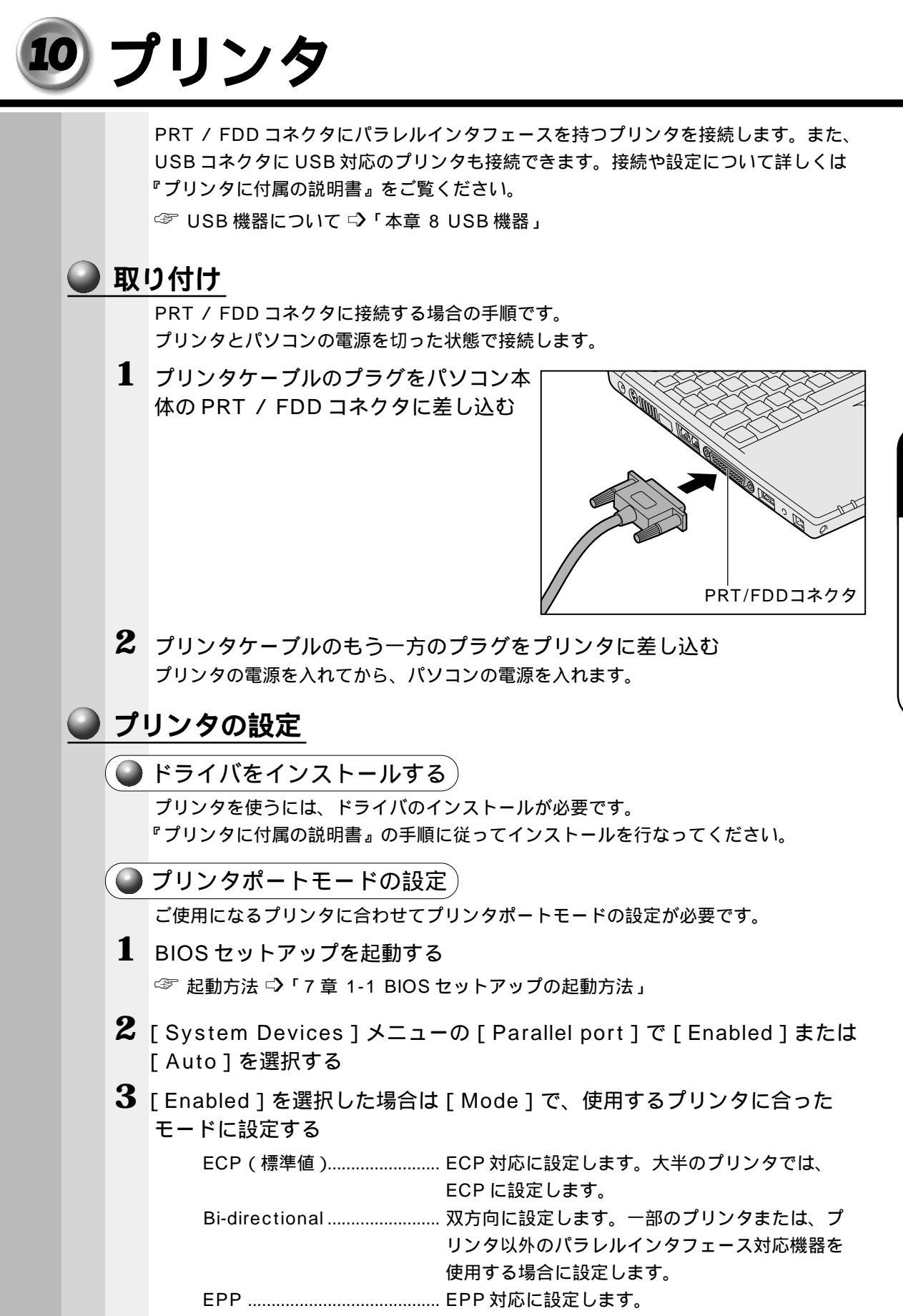

Normal Mode ......出力専用に設定します。

87

**4** 章

ハー ドウェアについて

## 🥥 取りはずし

1 パソコン本体とプリンタに差し込んであるプリンタケーブルを抜く ご使用のプリンタに合わせて、プリンタの電源を切ってください。

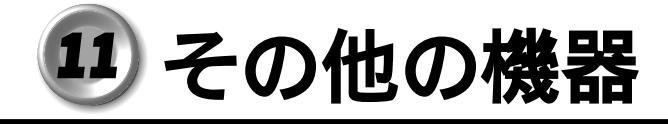

## 1 PS/2 対応機器

パソコン本体の PS/2 コネクタに接続して使用します。 PS/2 対応機器には、次のようなものがあります。

- ・マウス
- ・キーボード
- ・テンキー
- ・トラックボール

 注 意 ·PS/2 対応機器を接続する場合には、必ず電源を切ってから行なってください。電源 を入れたまま接続すると、故障のおそれがあります。

## **取り付け**

PS/2 コネクタに、ケーブルのプラグを差し込む
 接続するときは、プラグに印刷されている矢印マークを上にしてしっかりと奥まで差し込んでください。コネクタに無理な力が加わるとピンが折れたり、曲がったりします。

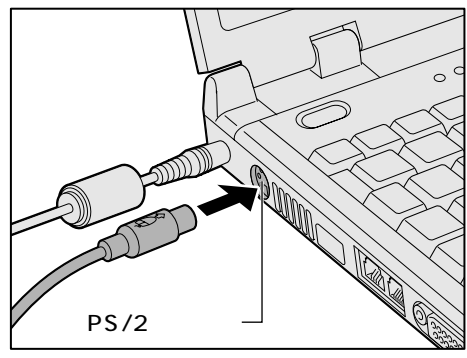

## 2 マイクロホン

マイク入力端子に接続します。

マイクのプラグは、直径3.5mm モノラルミニジャックタイプをお使いください。

### ● 接続

1 マイクロホンのプラグをマイク入力端子 に差し込む 取りはずすときは、マイク入力端子からマイクロ ホンのプラグを引き抜きます。

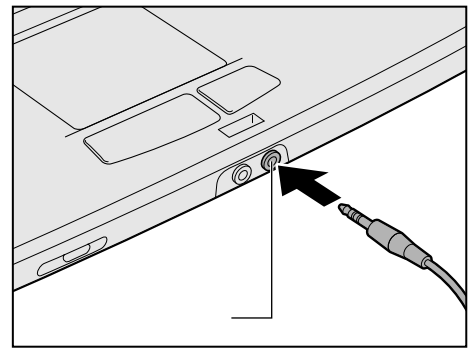

### ヘッドホン

#### ヘッドホン出力端子に接続します。

ヘッドホンのプラグは、直径 3.5mm ステレオミニジャックタイプをお使いください。 ヘッドホンの音量は音量調節バー、または Windows の「ボリュームコントロール」で 調節してください。

☞ 音量の調節 ⇒「1章6音量の調節」

注意 ・ヘッドホンを使用するときは、音量を上げすぎないように注意してください。 耳を刺激するような大きな音量を長時間続けて聞くと、聴力に悪影響を与えるおそれ があります。

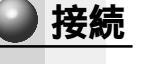

1 ヘッドホンプラグをヘッドホン出力端子 に差し込む 取りはずすときは、ヘッドホン出力端子からヘッ ドホンのプラグを引き抜きます。

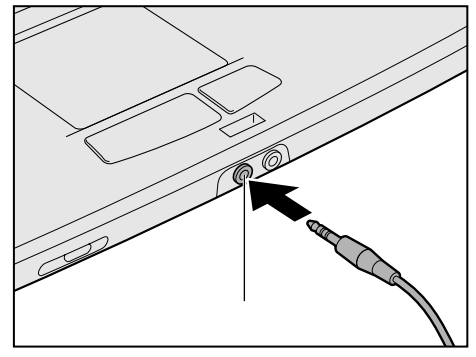

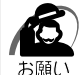

・次のような場合にはヘッドホンを使用しないでください。雑音が発生する場合があります。
 ・パソコン本体の電源を入れる / 切るとき

・ヘッドホンの取り付け / 取りはずしをするとき

4

音

八 1

ドウェアについて

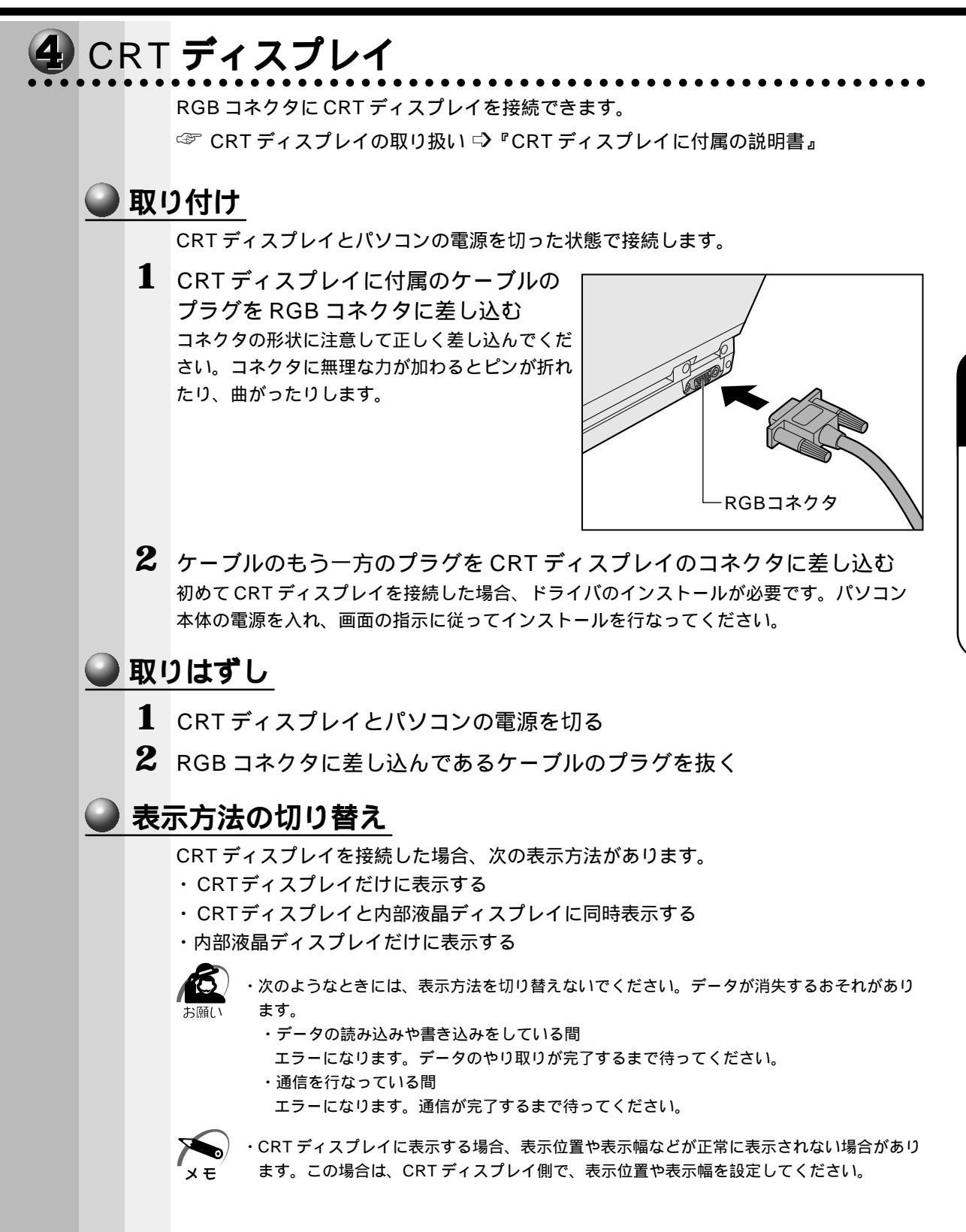

🔵 画面のプロパティで設定する

1 [スタート]-[設定]-[コントロールパネル]をクリックする

2 [画面]をダブルクリックする

- 3 [設定]タブで[詳細]ボタンをクリックする
- 4 [画面]タブで表示させるディスプレイを選択する

| RAGE MOBILITY AGP (日本語)のプロパティ                                          | ? ×                        |
|------------------------------------------------------------------------|----------------------------|
| 全般         アダプタ         モニタ           1         画面         1         0 | パフォーマンス   色の管理  <br>       |
| <b>スキーム(<u>S</u>)</b><br>「<br>ホットキー( <u>H</u> ): [なし                   | ▲ 保存(少) 前除( <u>0</u> )     |
| ● <b>モニタ(M)</b>                                                        | ● パネル(P)                   |
| レビス<br>1024×768<br>72 Hz<br>マンドンダリ                                     | 1024×768<br>60 Hz<br>ブライマリ |
| OK キャンセノ                                                               | レ 適用( <u>A</u> ) ヘルプ       |

(表示例)

ディスプレイアイコン左上の 💇 ボタンをクリックしてディスプレイを有効にします。有効になっている場合は、ディスプレイのアイコンにデスクトップ画面が表示されます。

5

# インターネット / 電子メール

本章では、インターネットや電子メールを使うために必要な 設定について説明します。

| T | インターネットとは?   | 94 |
|---|--------------|----|
| 2 | インターネットに接続する | 97 |
| 3 | 電子メールとは?1    | 09 |
| 4 | 電子メールを使う1    | 10 |

# ① インターネットとは?

## 1 インターネットとは

インターネットとは、世界中のコンピュータを接続する巨大なコンピュータネットワー クです。

企業、学校、プロバイダなどの小規模のコンピュータネットワークを接続し、世界規模 のコンピュータネットワークを形成します。

インターネットに接続すると、世界中のコンピュータに好きな時間にアクセスできるので、 距離や時間を超えたコミュニケーションがインターネット上でできるようになります。

メモ

💿 ・プロバイダ

パソコンとインターネットの接続サービスを提供する会社です。正式には「インターネット サービスプロバイダ」といいます。個人でインターネットを利用する場合、どこかのプロバ イダに入会する必要があります。

## 2 インターネットでできること

インターネットでは次のようなサービスを利用できます。

🕑 WWW ( World Wide Web ))

一般にホームページ、Webページなどとよばれる文字や画像でできたページを見ることができます(以降本書ではホームページとよびます)。

ページ中の文字や画像をたどっていくと次々とページが表示され、目的の情報にたどり つくことができます。ホームページを見るにはブラウザとよばれるアプリケーションが 必要です。

WWW サービスを利用して、インターネット上で行えることの具体例を次にあげます。 他にも目的に応じて、さまざまな活用方法があります。

- ・ゲームをする
- ・ショッピングをする
- ・チャットする
- ・自分のホームページを開く
- ・チケットなどの予約をする
- ・カラオケをする
- ・ラジオを聴く
- ・テレビを見る
- ・ダウンロードする (ソフトを入手する)
- ・データのやりとりをする

#### 🌑 電子メール

インターネット上でやりとりする「手紙」です。 郵便の手紙と比べて料金が安く、世界中どこでも短時間でつきます。また、電話などと 違い、時間を気にせず送ったり、受け取ったりできるので便利です。 さらに画像や文書ファイルなどデジタルデータもメールと一緒に送れるため、友人同士 のコミュニケーションはもちろん、ビジネスでも欠かせないものになっています。

● ネットニュース

さまざまなテーマごとに分かれたグループ(「ネットグループ」といいます)があり、 他の人と意見や情報を交換する場です。

ネットニュースにメッセージを投稿したり、投稿されたメッセージを読むには、 ニュースリーダとよばれるアプリケーションが必要です。

### 3 インターネットに必要なもの

インターネットへ接続するためには次のものが必要です。

電話回線または PHS、携帯電話など

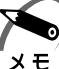

・PHS、携帯電話で接続するには別途接続用機器が必要です。

・より高速な通信を行いたいときはISDN回線をおすすめします。ISDN回線をお使いになる 場合は、ターミナルアダプタ(TA)が必要です。

#### モデム

本製品に内蔵されています。

ブラウザ (アプリケーション)

本製品には「Internet Explorer」が用意されています。

PPP 対応接続用ソフト

本製品には Windows に標準で付属しているダイヤルアップネットワークが用意されています。

## 4 プロバイダを選ぶ

個人でインターネットに接続するには、必ずプロバイダに入会する必要があります。 インターネットに接続する前にどのプロバイダに入会するかあらかじめ検討しておきま しょう。

プロバイダを選択するときは、次のようなことをポイントにして選択するとよいでしょう。 同じ市外局番のアクセスポイントがある / アクセスポイントが多い

アクセスポイントの設置場所はプロバイダによって異なります。

インターネットに接続するには電話料金がかかりますので、アクセスポイントが遠い と電話料金が高くなってしまいます。通常、接続する場所から最も近いアクセスポイ ントを選択します。また、外出先で使用するなら、アクセスポイントが多いほうがよ いでしょう。

☞ 詳細について 応「本節5 インターネットにかかる費用」

• アクセスポイント

メモ 各プロバイダが設置しているインターネットへの接続地点のこと。インターネットに接続す るには、パソコンからアクセスポイントに電話をかけます。

自分に適している料金プランがある

各プロバイダがいろいろな料金プランを提供しています。インターネットを利用する 時間を考え、適したプランを選択しましょう。

☞ 詳細について 応「本節5 インターネットにかかる費用」

プロバイダが対応している通信速度を確認する

自分のモデムやターミナルアダプタの通信速度を確認し、その速度に対応しているプ ロバイダを選択しましょう。

プロバイダが対応していなければ、高速のモデムやターミナルアダプタを使用して も、その速度で通信できず、性能を発揮できません。

また、携帯電話やPHSで接続する場合も、プロバイダが対応しているか確認しましょう。

プロバイダが提供しているサービスを確認する

インターネット接続サービス以外に、次のようなサービスが提供されています。

・コンテンツサービス

・メール / メール転送サービス

・ホームページ開設サービス

インターネットの目的に合わせて各プロバイダが提供しているサービスを確認してお きましょう。

メールアドレスを指定できる

プロバイダによって、好きなメールアドレスを使える場合と、プロバイダから割り当て られたアドレスを使用する場合があります。あらかじめ確認しておくとよいでしょう。 サポート体制が充実している

インターネットに接続するときにエラーメッセージが表示され、接続できない場合が あります。

自分で解決できないときに、各プロバイダのサポートセンタに問い合わせることにな ります。サポートセンタの営業時間なども考慮に入れるとよいでしょう。

### 5 インターネットにかかる費用

インターネットに接続すると、電話会社へ支払う電話料金と、プロバイダへ支払う利用 料金がかかります。

インターネットをどれくらい使うかを考え、料金体系を選択しましょう。 プロバイダの料金体系の例です。

従量料金制

プロバイダに接続した時間に応じて課金されます。

インターネットを短時間利用する人におすすめします。

固定料金制

プロバイダに何時間接続しても、支払う料金は定額です。

インターネットを長時間利用する人におすすめします。

基本料金+従量料金制

ある規定の接続時間までは固定、時間を超えた分だけ従量料金として課金されます。 最も一般的な料金体系です。

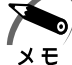

・プロバイダによっては、電話料金とプロバイダの利用料金をセットにして提供しているプランもあります。

# 2 インターネットに接続する

次の流れで行います。

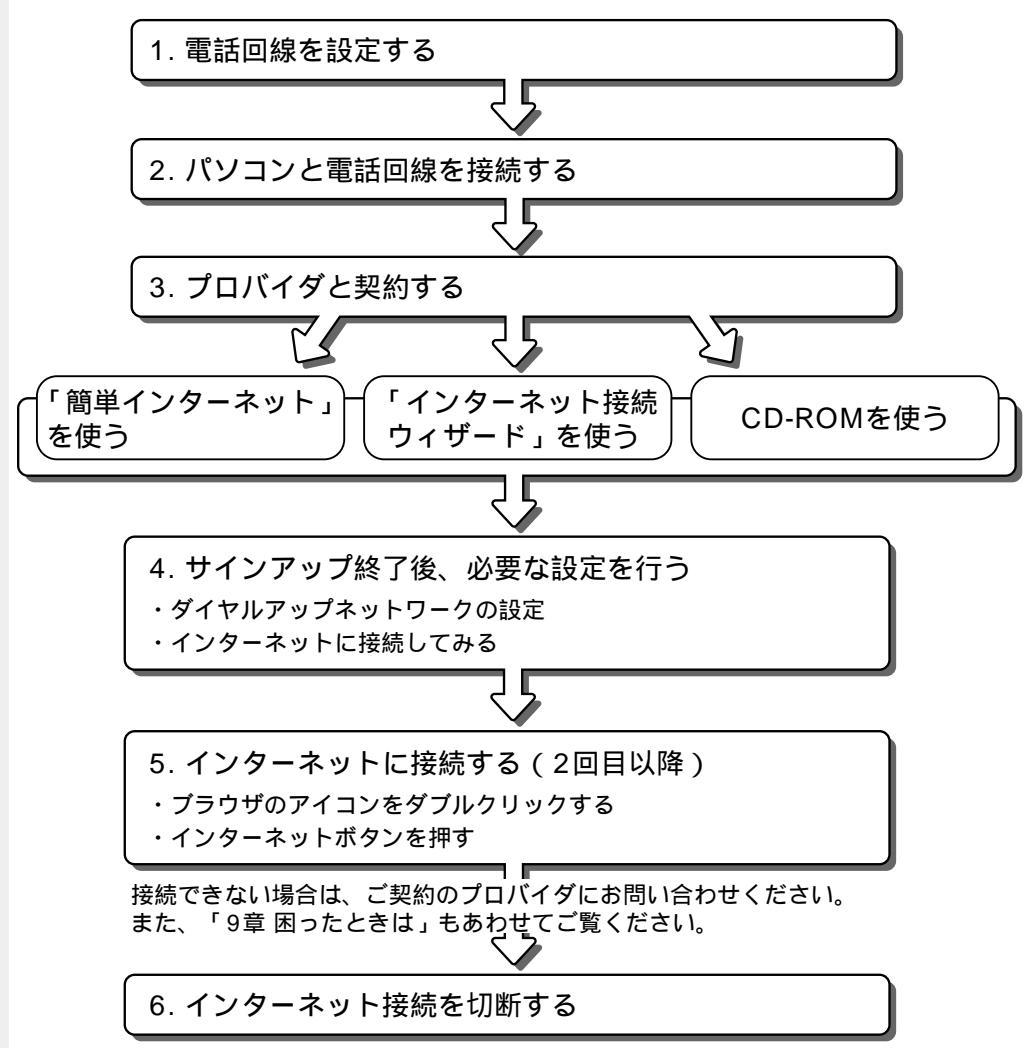

#### 電話回線を設定する 1 お使いの電話回線を確認する プッシュ式電話機をお使いの場合、ダイヤルボタンを押してダイヤル方法を確認しておきます。 ダイヤルボタンを押すと受話器から「ブツブツ」と音がする .... パルス ダイヤルボタンを押すと受話器から「ピポパ」と音がする ....... トーン \*本製品をご購入時は「トーン」に設定されています。 ご使用の回線がパルスの場合は、手順2で設定を「パルス」に変更してください。 2 所在地の情報を設定する [スタート]-[設定]-[コントロールパネル]をクリックする [モデム]をダブルクリックする このアイコンが表示されていない場合は、画面左の「すべてのコントロールパネルのオ プションを表示する。]をクリックしてください。 [ダイヤルのプロパティ]をクリックする ダイヤルのプロパティ ? × 所在地情報 登録名(<u>D</u>): 新しい場所 -新規(N)... 削除(<u>R</u>) 国名/地域(Y): 市外局番(<u>C</u>) 日本 - 00 所在地からの通話 外線発信番号: 市内通話 市外通話 ▶ キャッチホン機能を解除する番号(₩): -ダイヤル方法: ● トーン(II) ● パルス(P) □ 長距離通話に使用する通話カード(山): 変更(<u>G</u>)... $\overline{\mathbf{v}}$ 一なし キャンセル 適用(A) OK [国名/地名] 「日本」が選択されているか確認します。 [市外局番] インターネットをする場所の市外局番を半角英数字で入力します。 [ダイヤル方法] ご使用の電話回線を選択します。 パルス:ダイヤル式電話機、「ブツブツ」と音がするプッシュ式電話機

トーン:「ピポパ」と音がするプッシュ式電話機、ターミナルアダプタ(TA)を経由し て ISDN 回線をご使用の場合
[ 外線発信番号 ]

「0」などをダイヤルしてから外線につなぐ場合、その数字や記号を半角で入力します。 外線番号に続けて「,(カンマ)」を入力すると、カンマ1個につき約2秒間のダイヤル 待ち時間を設定できます。

うまくつながらない場合は、「0,」「0,,」のようにカンマをつけて試してみてください。

3 設定が終了したら、[OK]ボタンを押す

# 2 パソコンと電話回線を接続する

パソコンと一般電話回線を接続します。

PHS または携帯電話などをお使いの場合は、『PHS / 携帯電話に付属の説明書』をご覧 ください。

注意
 ・内蔵モデムは国内専用です。海外でモデムを使用すると、故障のおそれがあります。
 ・内蔵モデムは一般電話回線(アナログ回線)に接続して使用してください。デジタル回線(ISDN 回線など)には接続できません。デジタル回線対応の公衆電話のデジタル側やデジタル式交換機(PBX)へ接続すると、故障のおそれがあります。ホームテレホンやビジネスホン用の電話回線には絶対に接続しないでください。

内蔵モデムを使用する場合、モジュラーケーブルを2線式の電話回線に接続します。 内蔵モデムは、ITU-T V.90 および K56flex に準拠しています。通信先のプロバイダが V.90 または K56flex 以外の場合は、最大33.6Kbps で接続されます。

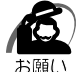

・モジュラーケーブルの取り付け / 取りはずしは、パソコンの電源を切った状態で行なってく ださい。

- ・市販の分岐アダプタを使用して他の機器と並列接続した場合、本モデムのデータ通信や他の 機器の動作に悪影響を与えることがあります。
- ・回線切換器を使用する場合は、両切り式のもの(未使用機器から回線を完全に切り離す構造 のもの)を使用してください。
- ・雷雲が近づいてきたときは、モジュラープラグを電話回線用モジュラージャックから抜いてください。電話回線に落雷した場合、モデムやパソコン本体が破壊されるおそれがあります。
- ・モジュラーケーブルをパソコン本体のモジュラ ジャックに接続した状態で、モジュラー ケーブルを引っ張ったり、パソコン本体の移動をしないでください。モジュラージャックが 破損するおそれがあります。

 モジュラーケーブルのプラグの一方を パソコン本体のモジュラージャックに 差し込む 「カチッ」と音がするまで確実に押し込んでくだ さい。

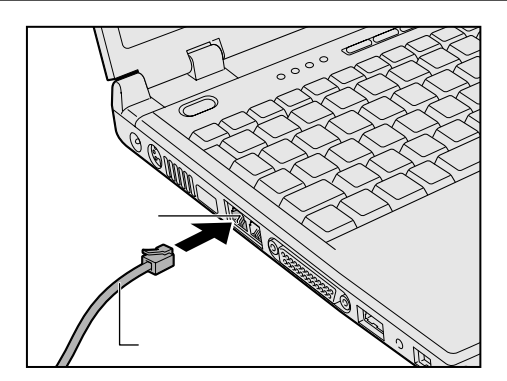

- 2 もう一方のモジュラープラグを電話機用モジュラージャックに差し込む ISDN回線を使用する場合は、ご使用のターミナルアダプタ(TA)またはダイヤルアップ ルータのアナログポートなどに接続してください。
- 🌑 取りはずすとき )

取りはずすときは、モジュラージャックに差し 込んであるモジュラープラグのロック部分を押 さえながら抜きます。

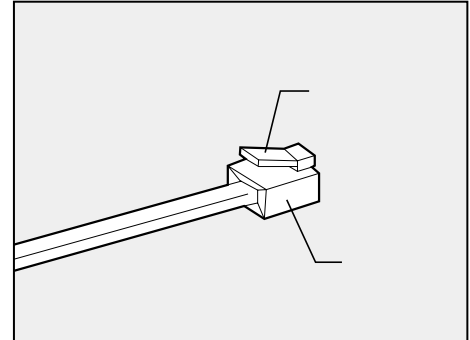

# 3 プロバイダと契約する

プロバイダに入会するには、オンラインサインアップで入会する方法と、書類をプロバ イダから取り寄せ、郵送や FAX などで入会する方法があります。

メモ

→ ・オンラインサインアップ

プロバイダへの入会契約をオンラインで行うことです。 契約するとすぐにプロバイダのサービスを利用することができます。 オンラインサインアップで入会するには、ほとんどのプロバイダでクレジットカードの番号 などが必要です。クレジットカードをお持ちでない場合は、各プロバイダにお問い合わせく ださい。

ここでは、オンラインサインアップで入会するときの方法をいくつか説明します。 操作が簡単な「簡単インターネット」を使った方法をおすすめします。 また、「infoPepper」または「AOL」と契約する場合は、あわせて別添の『インター ネットに接続しよう!』をご覧ください。詳しい説明があります。

### 「簡単インターネット」を使う

プロバイダの一覧から簡単に選択することができます。

1 デスクトップ上の[簡単インターネット]( ) アイコンをダブルクリックする

メッセージが表示されます。

2 パソコンと電話回線が接続されていることを確認し、[OK]ボタンをク リックする

3 必要な内容を設定する

コンピュータに接続されているネットワークアダプタによって、画面内のアダプタ名は異な ります。

| 谷簡単インターネ     マラロバイダー                         | ット<br>참                                             |                              |                                  |          | ×        |
|----------------------------------------------|-----------------------------------------------------|------------------------------|----------------------------------|----------|----------|
| • 🚯                                          | infoPepper                                          | o <b>5</b> 5                 | OCN                              | ° 🔊      | BIGLOBE  |
| • <u>A</u>                                   | AOL                                                 | ° 🔕                          | @nifty                           | ° ODN    | ODN      |
| ् 🔎                                          | DION (KDDI)                                         | C So-net                     | So-net                           | •        | DreamNet |
| プロバイダ名<br>infoPepperイン<br>インアップ)を行<br>月無料、時間 | : infoPepper<br>ンターネットサービン<br>行います。登録料台<br>無制限のご入会キ | スへの入会手<br>≧無料、入会」<br>□ャンペーンを | 続き(オンラインサ<br>月無料、さらに1ヶ<br>実施中です。 | C People | People   |
| -ダイヤル方式<br>〇 バルス                             | - ^外線発信番                                            | 号                            |                                  | [        | 接続開始     |
| ● トーン                                        | 市外通話:                                               |                              |                                  |          | キャンセル    |

 4 設定が終了したら、[接続開始] ボタンをクリックする 選択されたプロバイダ専用の接続画面が表示されます。表示される内容に従って、オンラインサインアップを行なってください。
 プロバイダ接続専用 CD-ROM などを使う

あらかじめ入会したいプロバイダの接続ソフトが収録してある CD-ROM などを入手し ておきます。

パソコン本体に CD-ROM をセットする

 <sup>(3)</sup> CD のセット ☆「4 章 4 CD-ROM ドライブ」

2 表示される画面に従って設定を行う

### 「インターネット接続ウィザード」を使う

・「インターネット接続ウィザード」は一般の電話回線(アナログ回線)からのみ接続できます。
 メモ
 PHS、携帯電話、ISDN などからは接続できません。

1 [スタート]-[プログラム]-[アクセサリ]-[通信]-[インターネット接続ウィザード]をクリックする

画面が表示されます。

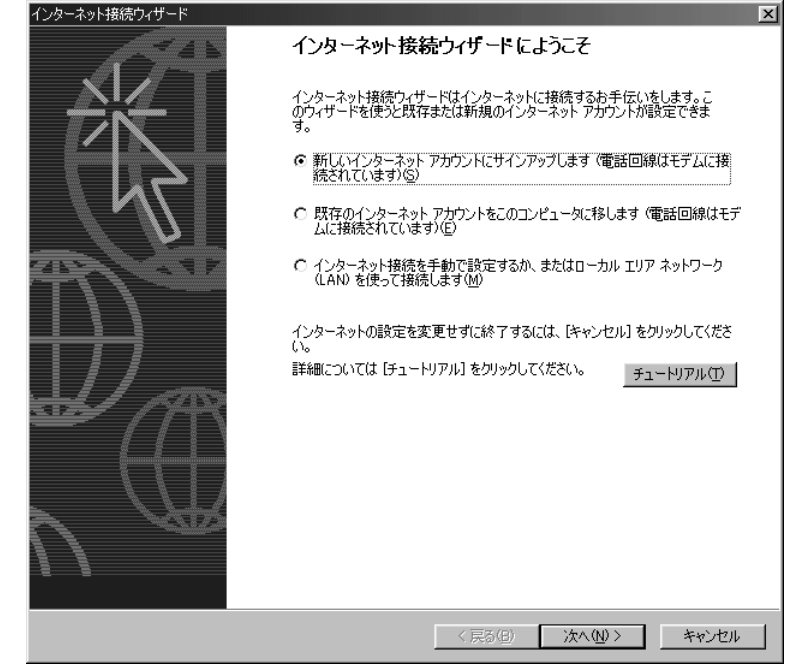

### 2 表示される画面に従って設定を行う

# 4 プロバイダと契約後、必要な設定を行う

プロバイダとの契約が終了した後、プロバイダによっては、パソコンへの設定が必要で す。プロバイダによって設定内容は異なりますので、詳細は、プロバイダにお問い合わ せください。

### 接続する前に

接続する前に、次の内容を入力または確認することをおすすめします。接続先や発信元 に関する内容です。すでに設定されている項目もあります。

- 1 [スタート]-[設定]-[ダイヤルアップネットワーク]をクリックする
- **2** [ XX ( 接続先 )] アイコン ( 🛃 ) をクリックする
- 3 [接続]画面で必要な設定を行う

| i<br>Lo            | XXXX          |                        |
|--------------------|---------------|------------------------|
| ユーザー名(山):          | ×××××××       |                        |
| パスワード( <u>P</u> ): | ****          |                        |
|                    | □ パスワードの保存(S) |                        |
|                    | 自動的に接続する(A)   |                        |
| 電話番号( <u>N</u> ):  | XXXXXXXXXX    |                        |
| 発信元( <u>F</u> ):   | 新しい場所         | ダイヤルのプロパティ( <u>D</u> ) |
|                    |               | ++)/t/l                |

[ユーザー名][パスワード]

プロバイダから指定されたユーザー名、パスワードを入力します。

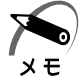

・[パスワードの保存]をチェック( ▼)すると、次回以降接続するときにパスワードの入力が不要になります。

#### [電話番号]

アクセスポイントの電話番号を入力します。

[ 発信元 ]

手順4に進んでください。

|          | 4            | [ダイヤルのプロパティ]ボタンをクリックする                                                                                                    |   |
|----------|--------------|----------------------------------------------------------------------------------------------------|---|
|          |              | 発信元の情報を設定します。                                                                                                    |   |
|          |              | 🖙「本節 1 電話回線を設定する」                                                                                                    |   |
|          |              | ダイヤルのプロパティ ?!×!                                                                                                    |   |
|          |              | 所在地情報                                                                                                    |   |
|          |              | <b>豆林石业</b> ):                                                                                                    |   |
|          |              | 国名/地域(公):市外局番(②):                                                                                                    |   |
|          |              | □□本 □□□□□□□□□□□□□□□□□□□□□□□□□□□□□□□□□□                                                                                                    |   |
|          |              | 外線発信番号: 市内通話                                                                                                    |   |
|          |              | 市外通話                                                                                                    |   |
|          |              | □ キャッチホン機能を解除する番号(W):                                                                                                    |   |
|          |              | ダイヤル方法: ④トーン(①) 〇 パルス(P)                                                                                                    |   |
|          |              | □ 長距離通話に使用する通話カード(山):                                                                                                    |   |
|          |              |                                                                                                    |   |
|          |              | 電話番号: 035793-2021                                                                                                    |   |
|          |              |                                                                                                    |   |
|          |              | していた。 しん しん しん しん しん しん しん しん しん しん しん しん しん                                                                                                    |   |
|          |              |                                                                                                    |   |
|          | 5            | [ダイヤルのプロパティ]画面で[OK]ボタンをクリックする                                                                                                    | 3 |
|          | 5            | [ダイヤルのプロパティ]画面で[OK]ボタンをクリックする<br>以上で設定は完了です。                                                                                                    | 3 |
|          | 5            | [ダイヤルのプロパティ]画面で[OK]ボタンをクリックする<br>以上で設定は完了です。                                                                                                    | 3 |
| 0        | 5<br>イン      | [ダイヤルのプロパティ]画面で[OK]ボタンをクリックする<br>以上で設定は完了です。<br><b>ノターネットに接続してみる</b>                                                                                                    | 3 |
| <u> </u> | 5<br>イン      | [ダイヤルのプロパティ]画面で[OK]ボタンをクリックする<br>以上で設定は完了です。<br>クターネットに接続してみる<br>設定が完了したら、実際にインターネットに接続してみます。                                                                                                    | 3 |
| <u> </u> | 5<br>イン<br>1 | [ダイヤルのプロパティ]画面で[OK]ボタンをクリックする<br>以上で設定は完了です。<br>ノターネットに接続してみる<br>設定が完了したら、実際にインターネットに接続してみます。<br>[接続]画面で、[接続]ボタンをクリックする                                                                                                    | 3 |
| <u> </u> | 5<br>イン<br>1 | [ダイヤルのプロパティ]画面で[OK]ボタンをクリックする<br>以上で設定は完了です。<br>クターネットに接続してみる<br>設定が完了したら、実際にインターネットに接続してみます。<br>[接続]画面で、[接続]ボタンをクリックする                                                                                                    | 3 |
| •        | 5<br>イン<br>1 | [ダイヤルのプロパティ]画面で[OK]ボタンをクリックする<br>以上で設定は完了です。<br>シターネットに接続してみる<br>設定が完了したら、実際にインターネットに接続してみます。<br>[接続]画面で、[接続]ボタンをクリックする                                                                                                    | 3 |
| •        | 5<br>イン<br>1 | [ダイヤルのプロパティ]画面で[OK]ボタンをクリックする<br>以上で設定は完了です。<br>クターネットに接続してみる<br>設定が完了したら、実際にインターネットに接続してみます。<br>[接続]画面で、[接続]ボタンをクリックする                                                                                                    | 3 |
| •        | 5<br>イン<br>1 | [ダイヤルのプロパティ]画面で[OK]ボタンをクリックする<br>以上で設定は完了です。<br>クターネットに接続してみる<br>設定が完了したら、実際にインターネットに接続してみます。<br>[接続]画面で、[接続]ボタンをクリックする                                                                                                    | 3 |
| •        | 5<br>イン<br>1 | [ダイヤルのプロパティ]画面で[OK]ボタンをクリックする<br>以上で設定は完了です。<br>クターネットに接続してみる<br>設定が完了したら、実際にインターネットに接続してみます。<br>[接続]画面で、[接続]ボタンをクリックする                                                                                                    | 3 |
| •        | 5<br>イン<br>1 | [ダイヤルのプロパティ]画面で[OK]ボタンをクリックする<br>以上で設定は完了です。<br>クターネットに接続してみる<br>設定が完了したら、実際にインターネットに接続してみます。<br>[接続]画面で、[接続]ボタンをクリックする                                                                                                    | 3 |
|          | 5<br>イン<br>1 | [ダイヤルのプロパティ]画面で[OK]ボタンをクリックする<br>以上で設定は完了です。<br><b>ノターネットに接続してみる</b><br>設定が完了したら、実際にインターネットに接続してみます。<br>[接続]画面で、[接続]ボタンをクリックする<br><sup>●</sup><br><sup>●</sup><br><sup>●</sup><br><sup>●</sup><br><sup>●</sup><br><sup>●</sup><br><sup>●</sup><br><sup>●</sup> | 3 |
|          | 5<br>イン<br>1 | [ダイヤルのプロパティ]画面で[OK]ボタンをクリックする<br>以上で設定は完了です。<br>クターネットに接続してみる<br>設定が完了したら、実際にインターネットに接続してみます。<br>[接続]画面で、[接続]ボタンをクリックする<br><sup>3</sup><br><sup>3</sup><br><sup>3</sup><br><sup>3</sup><br><sup>3</sup><br><sup>3</sup><br><sup>3</sup><br><sup>3</sup>        | 3 |
|          | 5<br>イン<br>1 | [ダイヤルのプロパティ]画面で[OK]ボタンをクリックする<br>以上で設定は完了です。                                                                                                    | 3 |
|          | 5<br>イン<br>1 | [ダイヤルのプロパティ]画面で[OK]ボタンをクリックする<br>以上で設定は完了です。                                                                                                    | 3 |

(表示例)

接続中は次のような画面が表示されます。しばらく時間がかかる場合もあります。

| ≝。>>>>> に接続中 |       |   |       | x |
|--------------|-------|---|-------|---|
| ■ ■ 状態:<br>③ | ダイヤル中 | [ | キャンセル |   |

接続が成功すると、次の画面が表示され、タスクバーに接続中アイコン( 🥮 )が表示され ます。

| 接続                                                            | ? ×      |
|---------------------------------------------------------------|----------|
| 現在 XXXX に接続しています。                                             |          |
| 切断したり、状況を表示するには、タスク バーの時計の横にあるダイヤル<br>アップ アイコンをダブルクリックしてください。 | <u>s</u> |
| または [ダイヤルアップ ネットワーク] フォルダの接続アイコンをダブルクリック<br>します。              | i.       |
| □ 今後、このメッセージを表示しない(D)                                         |          |
| [[]][[[]]][[]][[]]][[]][[]]][[]]][[]]                         |          |

- **2** 内容を読んで [閉じる] ボタンをクリックする これでインターネットへの接続は完了です。
- ホームページを見たいとき

デスクトップ上の「Internet Explorer」アイコン( 🍘 )をダブルクリックすると 「Internet Explorer」の画面が表示されます。アドレスを入力したり、検索機能を使っ て好きなページを見てみましょう。

● メールの送受信をしたいとき

メールの送受信をするには、初めに設定が必要です。 ☞ 電子メールの設定について 応「本章 4 電子メールを使う」

# 5 インターネットに接続する(2回目以降) プロバイダとの契約やパソコンの設定が完了している場合の接続方法です。 あらかじめパソコンと電話回線が接続されているか確認ください。 ☞ 接続方法 応「本節2パソコンと電話回線を接続する」 インターネットに接続する場合は、最初に「接続 ] 画面が表示されます。必要な情報を 入力または確認し、「接続」ボタンをクリックして接続します。 ここでは[接続] 画面を表示する代表的な方法を説明します。 🍛 方法 1 - ブラウザのアイコンから接続する 📘 デスクトップ上の「Internet Explorer」アイコン( 😂 )をダブルクリッ クする [接続]画面が表示されます。 2 画面の内容を入力または確認し、[接続]ボタンをクリックする 方法2-インターネットボタンから接続する ワンタッチでブラウザを起動できます。 ・インターネットボタンを使うには、イージーボタンのユーティリティのセットアップが必要 メモ ☞ 「2章 2-2 イージーボタンとタッチパッドを使うために」 既定値では「Internet Explorer」が起動するように設定されています。その他のソフト ウェアに変更したい場合は、「6章1イージーボタンを活用する」をご覧ください。 ● 操作方法 1 インターネットボタン 🖤 を押す インターネットボタ パソコン本体の電源が OFF のときは、インター ネットボタンを2秒以上押し続けた後、指をボタ ンから離してください。電源が ON になり、ブラ ウザが起動します。 続けて、[接続]画面が表示されます。 2 画面の内容を入力または確認し、[接続] ボタンをクリックする

# 🌑 方法 3 -ダイヤルアップアイコン( 🚏 )から接続する

Ⅰ [スタート]-[設定]-[ダイヤルアップネットワーク]をクリックする

**2** [XX (接続先)]アイコン( 💦 )をダブルクリックする

**3** 画面の内容を入力または確認し、[接続]ボタンをクリックする 接続が成功するとタスクバーに接続中アイコン(**学**)が表示されます。

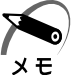

・ダイヤルアップアイコン(ごる)は接続先の番号ごとに作成されます。インターネットを する場所によって複数の接続先を使い分ける場合は、わかりやすい名前をつけておくと簡単 に切り替えられます。

# 6 インターネット接続を終了する

代表的な切断方法を説明します。 接続が切断されると、タスクバーの接続中アイコン( **単**)が消えます。

## **方法** 1

1 タスクバーの接続中アイコン(■)を右クリックし、表示されたメニューから[切断]をクリックする

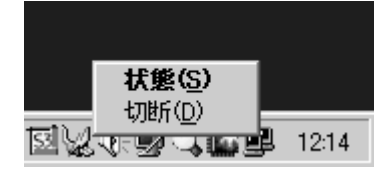

### **) 方法** 2

1 タスクバーの接続中アイコン( ┛ )をダブルクリックする

2 [切断]ボタンをクリックする

| ₹XXXX (こ接続                                                                                                    |                                 | <u>?</u> ×                                       |
|----------------------------------------------------------------------------------------------------|---------------------------------|--------------------------------------------------|
| <ul> <li>52,000 bps で</li> <li>1 法</li> <li>1 法</li> <li< td=""><td>接続<br/>000:02:48<br/>394<br/>1,665</td><td><u>のK</u><br/>切断(<u>C</u>)<br/>詳細(<u>D</u>) &gt;&gt;</td></li<></ul> | 接続<br>000:02:48<br>394<br>1,665 | <u>のK</u><br>切断( <u>C</u> )<br>詳細( <u>D</u> ) >> |

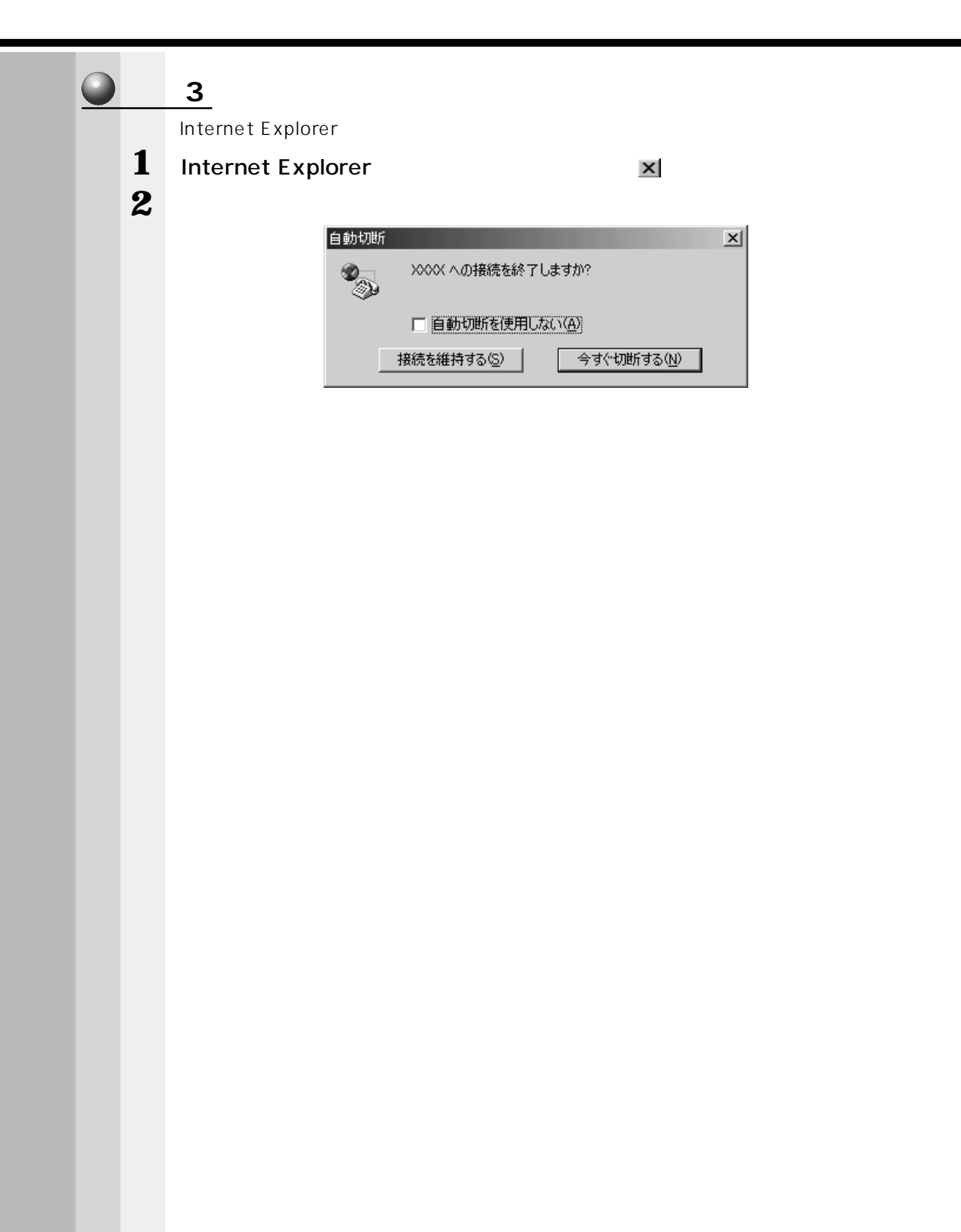

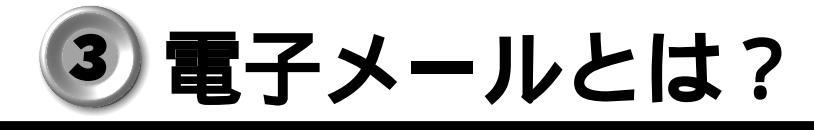

# 1 電子メールとは

電子メールとは、インターネット上でやりとりする「手紙」です。 郵便の手紙と比べて料金が安く、世界中どこでも短時間で届けられます。また電話など と違って、時間を気にせず送ったり、受け取ったりできるので便利です。 さらに、メールと一緒に画像や文書ファイルなどデジタルデータも送れるため、友人同 士のコミュニケーションはもちろん、ビジネスでも欠かせないものになっています。 電子メールは、「Eメール(Electric Mailの略)」や、「インターネットメール」「メー ル」と呼ばれることもあります。 本書では「メール」という言葉を使用します。

# 2メールのしくみ

パソコンで作った文章や画像などのデータを送ると、電話回線を介してプロバイダの メールサーバに届きます。 プロバイダのメールサーバは、あて先のプロバイダのメールサーバにデータを送ります。 相手先のプロバイダは、受け取ったメールを受信者別に整理して保存します。 受信者は、プロバイダのメールサーバに接続し、自分あてに届いたメールを受け取り、 これをパソコンに保存します。

このように、メールは、自分の都合に合わせて送受信することができます。

- ×ŧ
  - ┓∕・メールサーバ
    - メールの配信サービスを提供するコンピュータのことです。メールの配信では、送信のため に利用される SMTP サーバと、届いたメールを保存し、受信者が取りにくるのを待つ POP サーバの 2 種類があります。

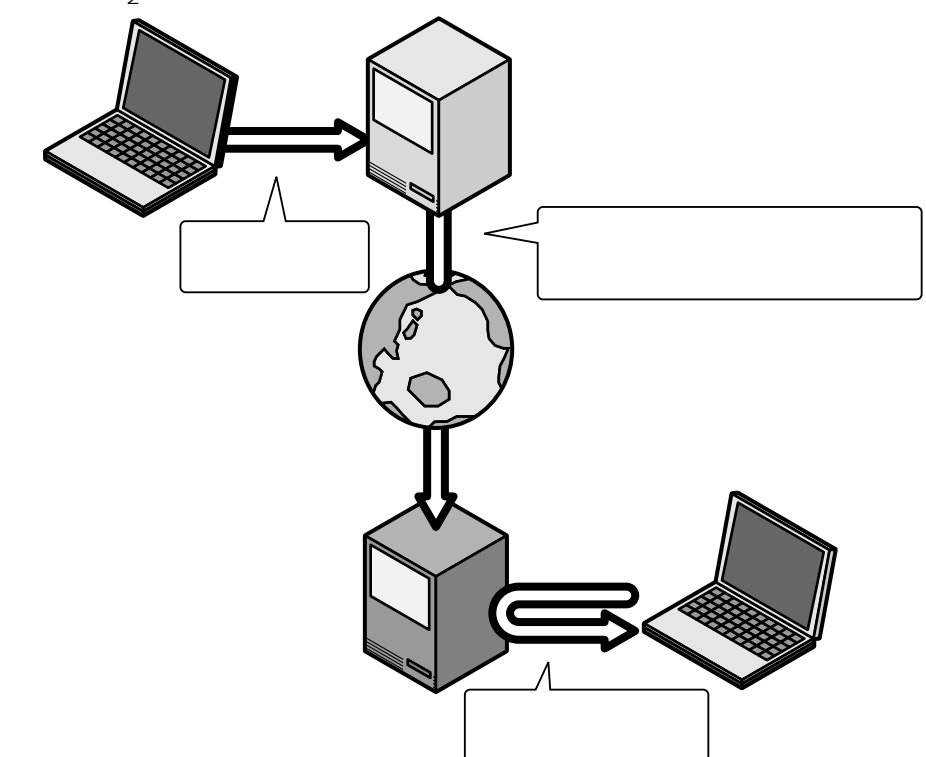

# 🕘 電子メールを使う

電子メールを使うには次の準備が必要です。

プロバイダとの契約が完了している / インターネットへ接続する設定が完了している ☞ 完了していない場合 応 「本章 2 インターネットに接続する」

通常使用するメールソフトの設定をする

☞「本節1メールソフトを設定する」

電子メールを使うための設定が完了しているか確認する

☞「本節2メールソフトの設定を確認する」

また、本製品にはメールソフトをワンタッチで起動できるメールボタンがあります。 ☞「本節3メールボタンを使う」

# 1 メールソフトを設定する

1 デスクトップ上の [Microsoft Outlook]( ) アイコンをダブルク リックする 「通常使うマネージャとして設定しますか?」のメッセージが表示された場合、[はい]をク リックしてください。 初めて「Outlook 2000」を起動すると、「Outlook 2000 スタートアップウィザード」が 起動します。

2 [次へ]ボタンをクリックする

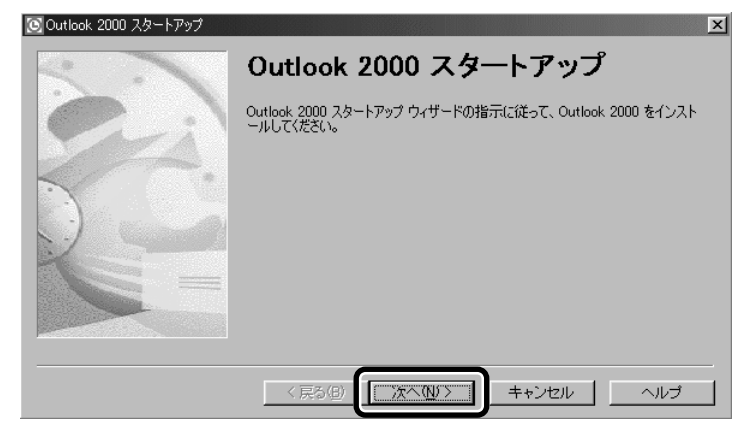

[メール アップグレード オプション]画面が表示されます。

3 [上記以外のメール プログラム]をクリックし、[次へ]ボタンをクリック する

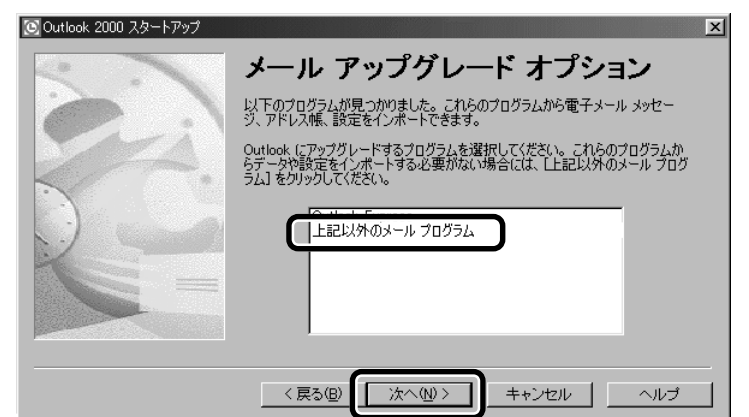

[メール サービス オプション]画面が表示されます。

4 [インターネットのみ]をクリックし、[次へ]ボタンをクリックする

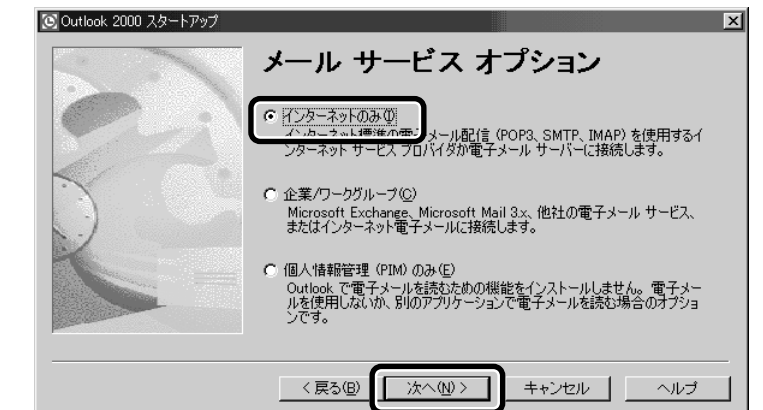

5 [はい]ボタンをクリックする

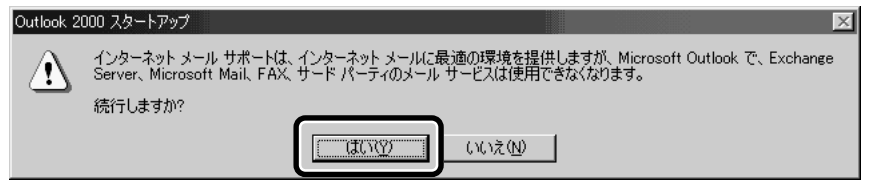

|   | ÷٠ 📢            | 刃めて Microsoft Office         | (*1)のアプリケーションを起                                     | 記動した場合、次の画                     | 面が表示されます。         |
|---|-----------------|------------------------------|-----------------------------------------------------|--------------------------------|-------------------|
|   | хŧ              | i侵 Microsoft Office 2000 ユーザ |                                                     |                                |                   |
|   |                 |                              | Office へよりこて<br>次の情報は Office で使用されます。               |                                |                   |
|   |                 | ユーザー情報                       | ユーザー情報を入力してください。                                    |                                |                   |
|   |                 |                              | ユーザー名(山):                                           |                                |                   |
|   |                 |                              | 10000000<br>頭文字(1):                                 | _                              |                   |
|   |                 |                              |                                                     |                                |                   |
|   |                 |                              | 所属(型):                                              |                                |                   |
|   |                 |                              | 下のボックスに、25 文字の CD キー番号を入<br>CD-ROM ケースの裏側に貼られた黄色のシー | 、力してください。この番号は<br>ールに記載されています。 |                   |
|   |                 |                              | CD +→ (K):                                          | ]-[]                           |                   |
|   |                 |                              |                                                     |                                | _                 |
|   |                 |                              | ヘルゴ(円)                                              | <u>++ンセル</u> OK                | (表示例)             |
|   | i               | この場合、Microsoft Oi            | ffice の CD キーを入力する』                                 | 必要があります。「 Mi                   | crosoft Office    |
|   | 2               | 2000 Personal CD-RC          | DM」ケースの裏側のシール                                       | こ印刷されている CD                    | キーを入力し、           |
|   | L               | UK」 バタフをクリック                 |                                                     |                                |                   |
|   |                 |                              |                                                     |                                | oksneir (*) Basic |
| 0 | インターネ           | ット接続ワイサードカ                   | 「始まり、」名前」画面かれ                                       | 友示されます。                        |                   |
| D | [表示名]           | に名前を入力し、                     | [次へ]ボタンをク                                           | リックする                          |                   |
|   | 電子メール           | を送るとさの、送り∃<br>☆カすると 海外にす     | Eの名則を入刀します。<br>、一儿を送ろ場会も判別で                         | きろので便利です                       |                   |
|   | ロ 、」 く<br>半角カタカ | ナは使用しないでくた                   | さい。                                                 |                                | 1                 |
|   |                 | インターネット接続ウィザード               |                                                     |                                | ×                 |
|   |                 | 名前                           |                                                     |                                |                   |
|   |                 | 電子メールを送信するときに、:              | 名前が [送信者] のフィールドに表示されます。 ま                          | 表示したい名前を入力し                    | <u> </u>          |
|   |                 | いたさい。                        |                                                     |                                |                   |
|   |                 | 表示名( <u>D</u> ):             | [XXXXXXXXXX                                         |                                |                   |
|   |                 |                              |                                                     |                                |                   |
|   |                 |                              |                                                     |                                |                   |
|   |                 |                              |                                                     |                                |                   |
|   |                 |                              |                                                     |                                |                   |
|   |                 |                              |                                                     |                                |                   |
|   |                 |                              | 〈戻る個) 次へ(1) >                                       | キャンセル ヘルコ                      | 3                 |
|   | 「 <u>ノヽ</u> カ - |                              |                                                     |                                |                   |

[インターネット電子メール アドレス]画面が表示されます。

7 「電子メール アドレス」にメールアドレスを入力し、[次へ] ボタンをク リックする プロバイダから割り当てられているアドレスを「xx@xx.xx」の形で、半角英数字で入力します。 インターネット接続ウィザード インターネット電子メール アドレス 電子メールのアドレスは、ほかのユーザーがあなたに電子メールを送信するために使います。 電子メール アドレス(E): XXX@XXXXXX soft.com < 戻る(B) 次へ(N) > キャンセル ヘルプ [電子メール サーバー名]画面が表示されます。 8 サーバ名を設定し、[次へ]ボタンをクリックする 受信メール サーバーの種類 :「POP3」を選択します。 受信メール(POP3またはIMAP)サーバー:受信メールのサーバ名を入力します。 送信メール (SMTP) サーバー :送信メールのサーバ名を入力します。 受信メール、送信メールの各サーバ名については、ご契約のプロバイダにご確認ください。 インターネット接続ウィザード 電子メール サーバー名 受信メール サーバーの種類(S) POP3 -受信メール (POP3 または IMAP) サーバー仰: SMTP サーバーは、電子メールを送信するときに使用するサーバーです。 送信メール (SMTP) サーバー(<u>O</u>): < 戻る(B) 次へ(N)> キャンセル ヘルブ [インターネット メール ログオン]画面が表示されます。

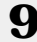

9 アカウント名とパスワードを入力し、[次へ]ボタンをクリックする アカウント名:プロバイダに接続するときのアカウント名を入力します。 パスワード:プロバイダに接続するときのパスワードを入力します。\*(アスタリスク)で 表示されます。

アカウント名とパスワードについては、プロバイダとの契約内容をご確認ください。 「パスワードを保存する」をチェックした場合は、接続するたびに、自動的にパスワードが送 信されます。

| インターネット サービス ブ                            | ロバイダから提供されたアカウント名およびパスワードを入力してください。                                                    |
|-------------------------------------------|----------------------------------------------------------------------------------------|
| アカウント名( <u>A</u> ):<br>パスワード( <u>P</u> ): | >>>>>>>>>>>>>>>>>>>>>>>>>>>>>>>>>>>>                                                   |
| ハール・パークシントをパーレード認証(SPA)を必要<br>をオンにしてください。 | 入することに、コンシー・アリーワーとスフロ・11スのビューエアナイにはなどのについた<br>としている場合は「セキュリティで保護されたパスワード認証」(SPA)を使用する] |
| _ ゼキュリティビ1未該さく                            | (NEVY)-LESSE OLAN SIXHIJOON                                                            |
|                                           |                                                                                        |

インターネットに接続する方法の選択画面が表示されます。

10「手動でインターネット接続を確立する」をクリックし、「次へ」ボタンをク リックする

| インターネッ | ▶接続ウィザード                                                                                                    |
|--------|----------------------------------------------------------------------------------------------------|
|        | ンターネットサービス プロバイダからアカウントを取得し、すべての必要な接続情報が既にある場合は、<br>話回線を使ってアカウントに接続できます。インターネットに接続されているローカル エリア ネットワーク<br>AND に接続している場合は、LAN 上でインターネットにアクセスできます。 |
|        | ンターネットに接続する方法を選んでください。<br>「電話回線を使って接続する(P)<br>- LANLを使って接続する(P)<br> 手動でインターネット接続を確立する(M)]                                                        |
|        | < 戻る(図) (次へ(型) キャンセル ( ヘルブ                                                                                                    |

[設定完了]画面が表示されます。

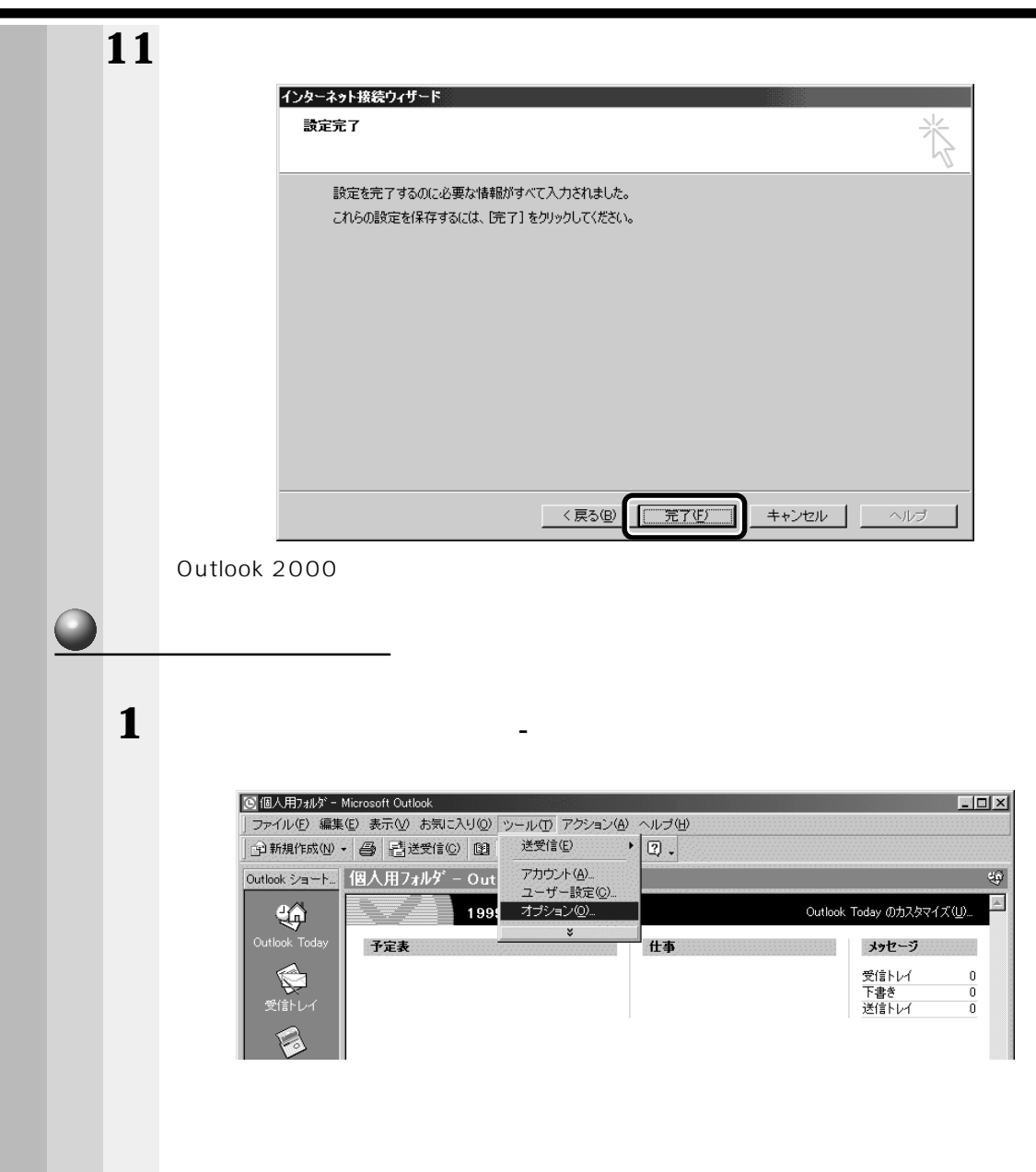

2 [メール形式]タブで[このメッセージ形式で送信する]の[テキスト形式] を選択し、[設定]ボタンをクリックする

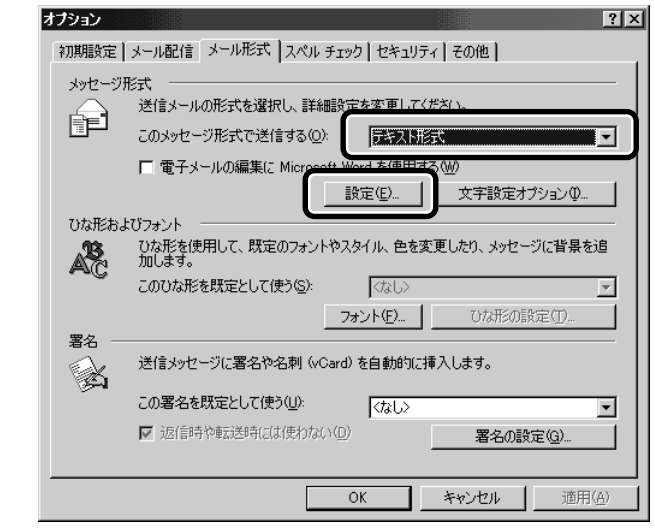

[テキスト形式の設定]画面が表示されます。

3 メッセージ形式を設定し、[OK]ボタンをクリックする メッセージ形式:[MIME]をチェックします。 エンコード方法:[なし]を選択します。

| テキスト形式の設定         | ? ×                 |
|-------------------|---------------------|
|                   |                     |
|                   |                     |
| □ 8 ビットの文字をヘッターに  | 2m900               |
|                   |                     |
| 送信時に自動的に文字列を折り返す( | <u>4) 76</u> → 文字目で |
|                   | OK ++>セル            |

[オプション]からは、他にもさまざまな設定が行えます。

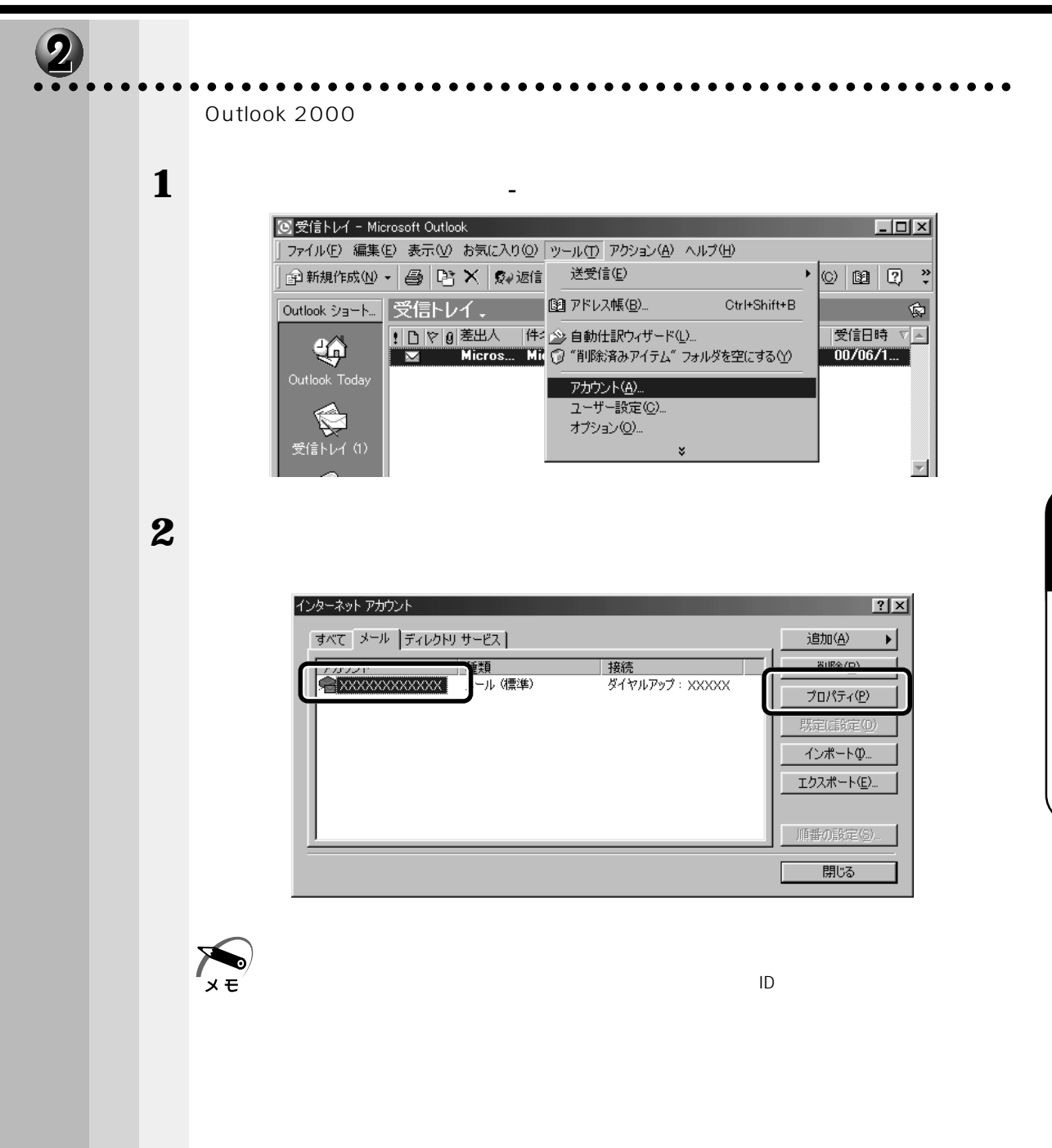

5

# 3 各タブで設定を確認する

[ 全般 ] タブ

| 😪 XXXXXXXXXXXXX มีวัย/เวิศ 🛛 🤶 🗙                          |
|-----------------------------------------------------------|
| 全般 サーバー 接続   詳細設定                                         |
| メール アカウント                                                 |
| これらのサーバーに覚えやすい名前を付けることができます。(例:<br>仕事、Microsoft メール サーバー) |
| XXXXXXXXXX                                                |
| ユーザー情報                                                    |
| 名前(N): XXXXXX                                             |
| 会社名( <u>O</u> ):                                          |
| 電子メール アドレス(M): XXXXX@XXX.XXX.XXX                          |
| 返信アドレス(2):                                                |
| ▼ メールの受信時および同期時にこのアカウントを含める①                              |
| _                                                         |
|                                                           |
|                                                           |
|                                                           |
| OK         キャンセル         通用(金)                            |

(表示例)

名前を確認する

差出人の名前を確認します。変更する場合はひらがな、全角カタカナ、漢字、ローマ 字で入力します。半角カタカナは使用しないでください。

電子メールアドレスを確認する

差出人のアドレスが入力されているか確認します。プロバイダから割り当てられてい るアドレスが入力されているか確認してください。 [サーバー]タブ

| 受信メール (POP3)①:            |                       |
|---------------------------|-----------------------|
|                           | 1000                  |
| 送信メール (SMTP)( <u>U</u> ): | XXXXX                 |
| き信メール サーバー                |                       |
| アカウント名(0):                | XXXX                  |
| パスワード( <u>P</u> ):        |                       |
|                           | ▶ パスワードを保存する(型)       |
| □ セキュリティで保護され;            | たパスワード認証でログオンする(S)    |
| き信メール サーバー ―              |                       |
| 「「このサーバー(†認知証が、           | 必要へ <u>へ</u> = 52字(5) |

(表示例)

[サーバー情報]で[受信メール][送信メール]のサーバ名を確認する [受信メールサーバ-]で[アカウント名]を確認する サーバについての詳細は各プロバイダにお問い合わせください。

#### [接続]タブ

| ระสาราช สาราช 19 เป็นสาราช 19 เป็นส<br>19 เป็นสาราช 19 เป็นสาราช 19 เป็นสาราช 19 เป็นสาราช 19 เป็นสาราช 19 เป็นสาราช 19 เป็นสาราช 19 เป็นสาราช 19 เป็นส<br>19 เป็นสาราช 19 เป็นสาราช 19 เป็นสาราช 19 เป็นสาราช 19 เป็นสาราช 19 เป็นสาราช 19 เป็นสาราช 19 เป็นสาราช 19 เป็นส<br>19 เป็นสาราช 19 เป็นสาราช 19 เป็นสาราช 19 เป็นสาราช 19 เป็นสาราช 19 เป็นสาราช 19 เป็นสาราช 19 เป็นสาราช 19 เป็นส<br>19 เป็นสาราช 19 เป็นสาราช 19 เป็นสาราช 19 เป็นสาราช 19 เป็นสาราช 19 เป็นสาราช 19 เป็นสาราช 19 เป็นสาราช 19 เป็นส<br>19 เป็นสาราช 19 เป็นสาราช 19 เป็นสาราช 19 เป็นสาราช 19 เป็นสาราช 19 เป็นสาราช 19 เป็นสาราช 19 เป็นสาราช 19 เป็นส<br>19 เป็นสาราช 19 เป็นสาราช 19 เป็นสาราช 19 เป็นสาราช 19 เป็นสาราช 19 เป็นสาราช 19 เป็นสาราช 19 เป็นสาราช 19 เป็นส<br>19 เป็นสาราช 19 เป็นสาราช 19 เป็นสาราช 19 เป็นสาราช 19 เป็นสาราช 19 เป็นสาราช 19 เป็นสาราช 19 เป็นสาราช 19 เป็นส<br>19 เป็นสาราช 19 เป็นสาราช 19 เป็นสาราช 19 เป็นสาราช 19 เป็นสาราช 19 เป็นสาราช 19 เป็นสาราช 19 เป็นสาราช 19 เป็นส<br>19 เป็นสาราช 19 เป็นสาราช 19 เป็นสาราช 19 เป็นสาราช 19 เป็นสาราช 19 เป็นสาราช 19 เป็นสาราช 19 เป็นส<br>19 เป็นสาราช 19 เป็นสาราช 19 เป็นสาราช 19 เป็นสาราช 19 เป็นสาราช 19 เป็นสาราช | <u>i ×</u> |
|----------------------------------------------------------------------------------------------------|------------|
| 全般 サーバー 接続  詳細設定                                                                                                    |            |
| 電子メールに使用する接続の種類を指定してください。                                                                                                    |            |
| (接続<br>C LAN(L)                                                                                                    | ןן         |
| □ LAN が使用できないとき(こ、モデムを使用する(V)                                                                                                    |            |
|                                                                                                    |            |
| Themet Explorer おえは肥料のタイヤクロ                                                                                                    | 시          |
| 次のダイヤルアップ接続を使用する(U):                                                                                                    |            |
| XXXXXXXXXXXXXXXXXXXXXXXXXXXXXXXXXXXXXX                                                                                                    |            |
|                                                                                                    | JI         |
|                                                                                                    |            |
|                                                                                                    |            |
|                                                                                                    |            |
| OK キャンセル 適用(A)                                                                                                    |            |

(表示例)

#### [接続]で使用する回線を確認する

[モデム]で使用する接続を選択し、[プロパティ]ボタンをクリックする 画面が表示されます。

| xxxxxxxxxxxxxxxxxxxxxxxxxxxxxxxxxxxxxx                                      |  |
|-----------------------------------------------------------------------------|--|
| 全般」サーバーの種類「スカリプト処理」マルチリンク」                                                  |  |
|                                                                             |  |
| 電話番号の入力<br>市外局番(R): 電話番号(P):<br>[03 ] - [>>>>>>>>>>>>>>>>>>>>>>>>>>>>>>>>>> |  |
|                                                                             |  |
| ▼ 市外局番とダイヤルのプロパティを使う(5)                                                     |  |
| 接続の方法(11):                                                                  |  |
| Conexant SoftK56 Data,Fax Modem for ALi                                     |  |
| 設定(©)                                                                       |  |
|                                                                             |  |
| OK キャンセル                                                                    |  |
| (表示例)                                                                       |  |

接続先の電話番号が正しいか確認する

**5** [OK] ボタンをクリックする

# 3 メールボタンを使う

・メールボタンを使うには、イージーボタンのユーティリティのセットアップが必要です。 メモ <sup>②</sup>『 2 章 2-2 イージーボタンとタッチパッドを使うために」

既定値では「Microsoft Outlook 2000」が起動するように設定されています。
「本節 1 メールソフトを設定する」をご覧のうえ、ご使用ください。
その他のソフトウェアに変更する場合は、「6章 1 イージーボタンを活用する」をご覧ください。

1 メールボタン 🖂 を押す

パソコン本体の電源がOFFのときは、メール ボタンを2秒以上押し続けた後、ボタンから指 を離すと電源がONになります。 メール着信確認の機能が設定されているとき は、新着メールの確認を行い、メールソフトが 起動します。 ☞「本節4新着メールを確認する」

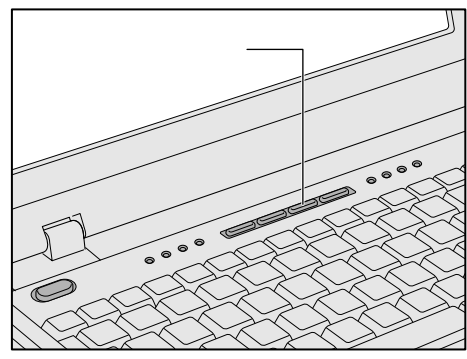

#### 新着メールを確認する メール着信ランプで、新着メールがあるかどうかを確認できます。新着メールがあると、 メール着信ランプが点灯します。また、メッセージや音で知らせることもできます。 この機能を使用するためには、あらかじめ設定が必要です。 AOL と契約してインターネット接続を行なっている場合、新着メール確認機能を使う ことはできません。 ・新着メールを確認するときは、アクセスに応じて電話料金およびプロバイダへの接続料金が かかります。 メモ メール着信ランプ O $\odot$ $\odot$ $\bigcirc$ $\bigcirc$ ● 設定方法 1 タスクバーの ( 🗳 ) アイコンを右クリッ 今すぐ確認する 環境設定 クして、表示されるメニューから「環境設 電子メール着信表示ランプの設定 定]をクリックする 閉じる 2 設定する 電子メール若信確認の環境設定 X 電子メール・ 情報の検索 詳細設定 ユーザネーム バスワード POP3サーバ 著信確認-**若信通知** □ 起動時に電子メールの着信を確認する ▶ 通知メッセージを表示する ▶ 着信の自動確認を有効にする □ 音で知らせる 6.0 Š キャンセル OK. [電子メール]

ご使用のメールボックス情報を設定します。 ユーザネーム : 受信メールサーバのアカウント名を入力します。 パスワード : 受信メールサーバのパスワードを入力します。 POP3 サーバ : 受信メールサーバ名を入力します。 ☞ 『各プロバイダの説明書』 5

音

インターネット/電子メール

[着信確認]

新着メールを確認する間隔を設定します。

起動時に電子メールの着信を確認する:システムを起動したときに、新着 メールがあるか確認します。

着信の自動確認を有効にする:設定時間ごとに新着メールがあるか確認します。

[ 着信通知 ]

新着メールがきたときに、ランプ点灯以外の通知方法を設定します。 通知メッセージを表示する:新着メールがくると、メッセージを表示します。 音で知らせる:新着メールがくると、音を鳴らします。音は 「ファイルの参照」から設定できます。

### )新着メールの確認方法

新着メールの確認を行うときは、回線に接続されていなければ自動的に接続し、確認 後、切断します。あらかじめ回線に接続されていたときは切断されません。 自動的に接続しない場合は、[スタート]-[設定]-[コントロールパネル]をクリック し、[インターネットオプション]-[接続]タブの[ネットワーク接続が存在しないと きには、ダイヤルする]が選択されているか確認してください。 メール着信ランプの点灯後メールソフトを起動した場合、新着メールを読んでいなくて も、メールソフトを終了するとメール着信ランプは消灯します。また、パソコンの電源 を OFF にしてもメール着信ランプが消灯します。

🔵 方法 1 🕽

メールボタンを押す ☞「本節3メールボタンを使う」

🌑 方法 2 🕽

タスクバーの ( 🗳 ) アイコンを右クリックし て、表示されるメニューから [ 今すぐ確認する ] をクリックする

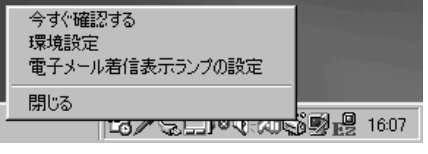

(表示例)

🌑 方法 3 )

設定時間ごと、またはシステム起動時に確認する ☞「本節 4-設定方法」

6 便利な機能

お使いになると便利なソフトウェアや機能について説明します。 使用している画面イメージは一例です。

- 1 イージーボタンを活用する ...... 124
- 2 タッチパッドを便利に使う ...... 127
- 3 消費電力を節約する......132

# リイージーボタンを活用する

本製品には、ワンタッチでアプリケーションやファイルを起動できるイージーボタンが あります。

×ŧ

・ご購入時は、イージーボタンは有効に設定されていません。

Windows セットアップ終了後、イージーボタンのユーティリティをインストールしてくださ い。

☞ 「2章 2-2 イージーボタンとタッチパッドを使うために」

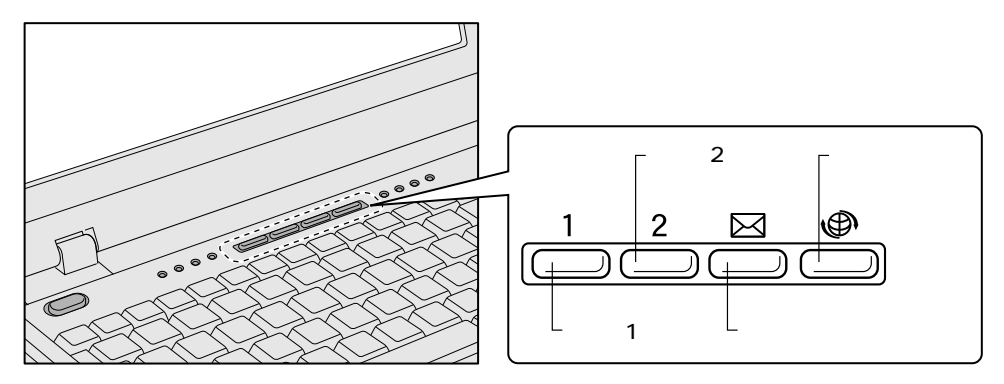

ボタンを押すだけで、アプリケーションやファイルを起動したり、ある特定の操作(閉 じる、消音など)を実行できます。 既定値では次のように設定されています。

| ユーザ1ボタン<br>/ ユーザ2ボタン | 設定されていません。<br>初めてボタンを押すと、登録画面が表示されます。<br>☞「本節 アプリケーションやファイルを登録する」 |
|----------------------|-------------------------------------------------------------------|
| メールボタン               | Microsoft Outlook 2000<br>☞「5章 4-3 メールボタンを使う」                     |
| インターネットボタン           | Internet Explorer<br>☞「5章 2-5 インターネットに接続する(2回目以降)」                |

### 使用方法

### 1 各ボタンを押す

パソコン本体の電源が OFF のときは、ボタンを 2 秒以上押し続けた後、ボタンから指を離す と電源が ON になります。

ユーザ1ボタン/ユーザ2ボタンを初めて押したときには、登録画面が表示されます。 ☞「本節 アプリケーションやファイルを登録する」

#### ● アプリケーションやファイルを登録する 1 タスクバーの [ Easy Button ] ( 🖳 ) アイコンをダブルクリックする **2** 設定をする 必要な項目を設定してください。 画面は[プロパティ]で[アプリケーションの起動]をチェックしている場合です。 [機能の選択]をチェックしているときは、[起動ファイル名]は表示されません。 ボタンの設定 X ボタン名: 🛄 標準設定 -プログラム名: 🕎 ブロバティ ○ 機能の選択 アプリケーションの起動 Control Panel • File Explorer Paintbrush Calculator • Notenad 起動ファイル名 IEXPLORE.EXE ファイルの参照 キャンセル OK. 全てを標準設定に戻す (表示例) [ボタン名] ボタンを選択します。 WWW:インターネットボタン Mailer: メールボタン User-1:ユーザ1ボタン User-2:ユーザ2ボタン [プログラム名] ボタンを押したときに、画面に表示したい名称(文字)を入力します。 [標準設定]ボタン 現在選択されているボタンの設定をご購入時の状態に戻します。

ら 章 便利な機能

#### [プロパティ]

次の中から、ボタンを押したときに起動するアプリケーションやファイルなどを選択し ます。

機能の選択 ......チェックすると、あらかじめ登録されている一定の操 作を選択できます。

| I | MUTE              | 消音する                        |
|---|-------------------|-----------------------------|
| ( | Close Application | 選択されているアプリケーションやウィンドウを閉じる   |
| - | Task Switch       | タスクバーに表示されているウィンドウを順番に切り替える |

アプリケーションの起動 .....チェックすると、あらかじめ登録されているアプリ ケーションを選択できます。

起動ファイル名......上記以外のアプリケーションやファイルを登録したい 場合、[アプリケーションの起動]をチェック後、 [ファイルの参照]ボタンをクリックして設定します。

[全てを標準設定に戻す]ボタン

すべてのボタンの設定をご購入時の状態に戻します。

- 3 設定が終了したら、[OK]ボタンをクリックする
- 🌑 画面表示の設定 🌶

ボタンを押したときの画面の表示について設定できます。

- 1 タスクバーの [Easy Button]( 🖳 ) アイコンを右クリックする
- 2 [画面表示]を選択し、表示されるメニューから設定したい項目をクリック する

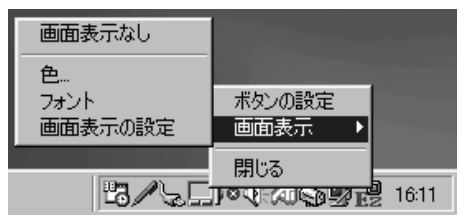

(表示例)

[画面表示なし]

ボタンを押したときに画面に[プログラム名]を表示しません。

[色]

文字の色を設定します。

[フォント]

文字の種類を設定します。

[ 画面表示の設定 ]

文字のサイズ、表示時間、背景色などを設定します。

# 2 タッチパッドを便利に使う

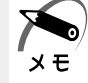

・ご購入時は、タッチパッドの基本機能のみ使用できます。

Windows セットアップ終了後、タッチパッドのユーティリティをインストールしてください。 ☞「2章 2-2 イージーボタンとタッチパッドを使うために」

タッチパッドや右ボタン / 左ボタンはお好みに応じて、使いやすく設定できます。本節 では、お使いになると便利な機能を紹介します。 設定は [マウスのプロパティ]で行います。

- 🜑 [マウスのプロパティ]の設定方法)
- 1 タスクバー上の アイコンをダブルクリックする 画面が表示されます。

| マウスのプロパティ                       | <u>?</u> ×                                                  |
|---------------------------------|-------------------------------------------------------------|
| ジェスチャー サウントウィードバ<br>ボタン ポインタ 動作 | シック   イージーランチャー   イージーキャプ・チャー  <br>作   方向   オートジャンプ   タッピンゲ |
| 本次)設定( <u>S</u> )               |                                                             |
| 左木沙/①<br>「「」」<br>「「」」」          | 72k                                                         |
| 右ボウン(B)<br>「マートカットメニュー          | · 」<br>遅い 速い                                                |
| 左右ホッン(B)<br>「オートスクロール           | <u>▼</u><br>オプジョン( <u>Q</u> )                               |
| <u></u>                         | ALPS                                                        |
|                                 | OK         キャンセル         適用(品)                              |

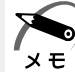

・[スタート]-[設定]-[コントロールパネル]をクリックし、[マウス]をダブルクリック
 しても表示できます。

2 各タブで機能を設定し、[OK]ボタンをクリックする [キャンセル]ボタンをクリックした場合は、設定が変更されません。

🕘 ヘルプの起動方法 🤇

- 1 [マウスのプロパティ]画面を表示し、画面右上の ? をクリックする マウスポインタが ? に変わります。
- **2** 画面上の知りたい場所をクリックする 説明文がポップアップで表示されます。

### 🌑 タッピング機能

[タッピング]タブで設定します。

タッチパッドを指で軽くたたくことをタッピングといいます。

タッピング機能を使うと、左ボタン / 右ボタンを使用しなくてもクリック(1回たたく)、ダブルクリック(2回たたく)、ドラッグアンドドロップ(2回たたいて移動し、 指を離す)などの基本操作が行えて便利です。

| רלא איז איז איז איז איז איז איז איז איז אי                                                                                                    |
|----------------------------------------------------------------------------------------------------|
| ジェスチャー サウントウィードバック イージーランチャー イージーキャプチャー<br>ボタン ポインタ 動作 方向 オートジャンフ <sup>®</sup> <sup>多</sup> メビ <sup>ッ</sup> ン <sup>が</sup>                                                                                                    |
| 「タルビング速度(S)<br>〒 タルビング(T):<br>「マ タルビング(T):<br>「マ タルビング(T):<br>「ワ フルビング(T):<br>「マ タルビング(T):<br>「マ タルビング(T):<br>「マ タルビング(T):<br>「 |
| トドラックロックの設定(生)                                                                                                    |
|                                                                                                    |
| C タル*シゲ又は別ッケで解除(R) 短 長                                                                                                    |
| - <b>タイビンヴ()</b>                                                                                                    |
|                                                                                                    |
| 短長                                                                                                    |
| 7 <sup>17</sup> 7#14F( <u>D</u> )                                                                                                    |
| OK キャンセル 適用(A)                                                                                                    |

[タッピング]

チェックすると、タッピング機能が使用できます。 続けてタッピングするときの速度は、スライダーバーを動かして調節します。

[ドラッグロックの設定]

タッピングでドラッグした場合、指を離してもドラッグ状態を保ちたい場合は、[ド ラッグロック]をチェックします。

ドラッグ状態を解除する方法を次の中から選択します。

 [自動解除]
 : ある一定時間経ったらドラッグ状態を解除します。
 時間はスライダーバーを動かして調節できます。
 [タッピング又はクリックで解除]: タッピング(1回たたく)またはクリックの 動作でドラッグ状態を解除します。

[キー入力時タップしない]

タッピング機能を設定していても、キーボードから文字入力している間はタッピング機 能が効かないようにします。ここをチェックすると、入力中にマウスポインタが意図し ない場所に移動してしまうのを防ぐことができます。

## ● タッピング機能を便利に使う

[ジェスチャー]タブで設定します。

タッチパッドの右上、左上をタッピングしたときの動作やスクロール機能を設定してお くことができます。

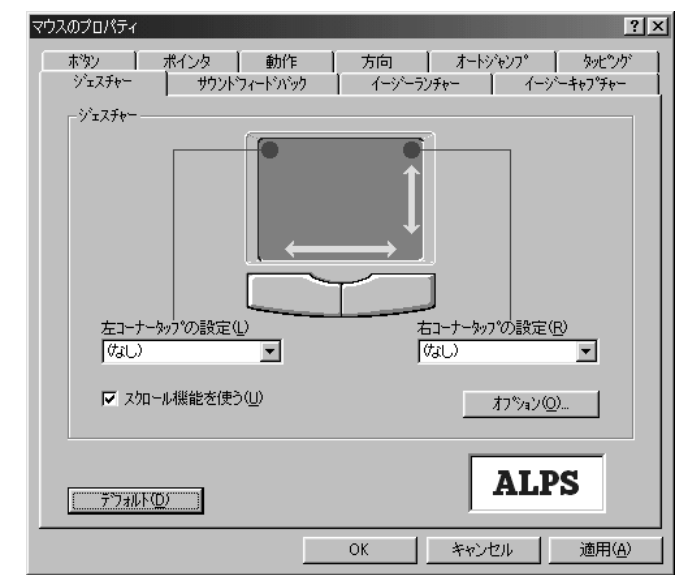

[ 左コーナータップの設定 ] [ 右コーナータップの設定 ]

タッチパッドの左上、右上をタッピングしたときの動作を設定できます。

| なし          | 設定しません。                                                                                                    |
|-------------|----------------------------------------------------------------------------------------------------|
| ショートカットメニュー | 右クリックや 💽 キーを押したときと同じ動作をします。                                                                                   |
| オートスクロール    | マウスポインタが<br>・アイコンになります。このアイコン<br>を中心にしてスクロールしたい方向にマウスポインタを移<br>動すると<br>・(表示例:下の場合)が表示され、自動的にその方向の端までスクロールします。 |
| イージーランチャー   | イージーランチャー画面を表示します。<br>☞「本節 イージーランチャー機能」                                                                       |
| イージーキャプチャー  | イージーキャプチャー画面を表示します。一時的にメモ帳<br>のように使用できます。                                                                     |

[スクロール機能を使う]

タッチパッドの右端、下端に指を合わせて上下または左右に動かしたときに、スクロー ル機能を使用するときはチェックします。

### 🌑 オートジャンプ機能

[オートジャンプ]タブで設定します。

ウィンドウによって内容が異なりますので、ウィンドウの内容と優先順位に従って、マ ウスポインタが移動します。

画面はすべての項目をチェックした場合です。

| マウスのプロパティ                       | ? ×                                                                                    |
|---------------------------------|----------------------------------------------------------------------------------------|
| ジェスチャー サウントウィードバ<br>ホタン ポインタ 動1 | ジク イージーランチャー イージーキャフ <sup>®</sup> チャー<br>乍 方向 <sup>オートジャ</sup> ンフ <sup>®</sup> タッピックゲー |
|                                 |                                                                                        |
| ** <b>*</b> *                   |                                                                                        |
| ・<br>デフォルトホタン( <u>F</u> )       |                                                                                        |
| 🔽 αλγια-ψητα-ψίζα-ψίλους(C)     |                                                                                        |
| ▼ りつドウの中央(W)                    | <u>\</u> 3                                                                             |
|                                 | Cancel                                                                                 |
|                                 |                                                                                        |
| <u>テ</u> ゙フォルト( <u>D</u> )      | ALPS                                                                                   |
|                                 | OK キャンセル 適用(A)                                                                         |

## 🌒 イージーランチャー機能

イージーランチャー画面をデスクトップ上に一時的に表示し、ボタンをクリックするだけで、最小化、閉じるなどの操作を実行したり、登録したアプリケーションやファイル を簡単に起動できる機能です。

🌑 イージーランチャー画面を使う )

 タスクバーの を右クリックして、表示されるメニューから [イージー ランチャー]をクリックする

イージーランチャー画面が表示されます。画面が表示されている間、マウスポインタはイー ジーランチャー画面内しか動きません。

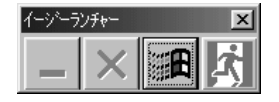

(表示例)

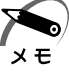

 ・[ジェスチャー]タブの[左コーナータップの設定]または[右コーナータップの設定]で [イージーランチャー]を選択すると、タッチパッドの左上または右上を1回たたくだけで イージーランチャー画面が表示されます。

**2** イージーランチャー画面のボタンをクリックする ボタンをクリックすると、イージーランチャー画面は消えます。 🕘 ボタンを登録する [イージーランチャー]タブで設定します。 1 「追加 ] ボタンをクリックする 2 登録したいアプリケーションやファイルを選択し、[開く]ボタンをクリッ クする ショートカットリストに追加されます。 画面は「Internet Explorer」を登録した場合です。 マウスのプロパティ ? × - ホタン | ポインタ | 動作 | 方向 | オートジャンフ° | タッピック ジェスチャー サウントウィードバック イージーランチャー イージーキャプチャ シュートカットリスト(L) (第Program Files¥Internet Explorer¥I) 追加(N). 削除(<u>E</u>) 変更(<u>C</u>). 移動 わѷュン(<u>0</u>)... • Þ ALPS デフォルト(<u>D</u>) OK キャンセル 適用(A) 3 ショートカットリストにアプリケーションやファイルが追加されたことを確 認し、[OK]ボタンをクリックする イージーランチャー画面に登録されます。 イージーランチャー

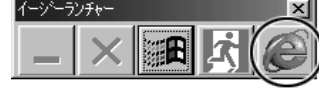

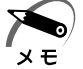

・イージーランチャー画面の表示形式を変更するには、[オプション]ボタンをクリックし、表示される画面で設定します。

6

音

便利な機能

# ③ 消費電力を節約する

本製品には、パソコン本体を省電力で使うための機能が用意されています。これらの機 能を使うと、使用目的や環境に合わせて簡単に省電力設定が行えます。 省電力設定を行うことによって、パソコン本体の消費電力を抑え、より長い時間バッテ リ駆動でお使いいただけます。

/⚠ 注意

注 意 ・CD-RW / CD-R 書き込み時は、省電力設定は行わないでください。 (CD-RW ドライブは別売りです。)

# 1 電源を管理する

Windows では使用目的や環境に合わせて電源管理に関する設定を行うことができます。 [電源の管理]プロパティでは、さまざまな場合に応じて使用環境を記憶し、簡単に変 更することができます。

# 🌑 [ 電源の管理のプロパティ ] を表示する

Ⅰ [スタート]-[設定]-[コントロールパネル]をクリックする

2 [電源の管理]をダブルクリックする

このアイコンが表示されていない場合は、画面左の[すべてのコントロールパネルのオプ ションを表示する。]をクリックしてください。

| 電源の管理のプロパティ                 |                             | ?                  |
|-----------------------------|-----------------------------|--------------------|
| 電源設定 アラーム 電源メーター            | 詳細設定 休止状態                   | 1                  |
| ユンピュータの使い方に長<br>変更すると、選択された | 最も適した電源設定を選打<br>電源設定も変更されます | 沢してください。下の設定を<br>。 |
| ┌電源設定(_)                    |                             |                    |
| ポータブル/ラップトップ                |                             |                    |
|                             | 名前を付けて保存の                   | 5) 肖明徐(D)          |
|                             | <u> </u>                    |                    |
| 一ホーダブル/ラップトップの電源の設          | 定<br>                       | 0                  |
| コンピュータ:                     | 電源に接続                       | 1 バッテリ使用           |
| モニタの電源を切る( <u>M</u> ):      | なし                          | 3 分後 💌             |
| ハード ディスクの電源を切る 仰:           | なし 💌                        | 10 分後 💌            |
| システム スタンバイ(①)               | なし                          | 5分後 💌              |
| システム休止状態(出):                | なし                          | 15 分後 💌            |
|                             | 01 40                       | ふわり (赤田/か)         |
|                             |                             |                    |

(表示例)

**3** それぞれのタブで設定し、[OK]ボタンをクリックする 設定が終了したら、設定を有効にするためにシステムを再起動してください。

### 🜑 [ 電源設定 ] タブ 🏻

使用目的や使用環境(モバイル、会社、家など)に合わせて、複数の電源設定を作成でき ます。環境が変化したときに電源設定を切り替えるだけで、簡単にパソコンの電源設定を 変更することができ、快適にご使用いただけます。

[電源設定]

ご使用の環境を選択します。

[モニタの電源を切る][ハードディスクの電源を切る]

マウス、タッチパッド、キーボードから入力がない場合に、ここで設定した時間後に ディスプレイやハードディスク装置の電源が一時的に切れます。 通常の状態に戻るには、マウスやタッチパッドを操作するか、キーを押します。

[システムスタンバイ]

マウス、タッチパッド、キーボードから入力がない場合に、ここで設定した時間後にス タンバイ状態になります。

通常の状態に戻るには、電源スイッチを押します。

☞ スタンバイ機能について 5 「本節2スタンバイ機能を使う」

[システム休止状態]

マウス、タッチパッド、キーボードから入力がない場合に、ここで設定した時間後に休 止状態になります。

通常の状態に戻るには、電源スイッチを押します。

☞ 休止状態について 応「本節3休止状態を実行する」

#### 🌑 [ アラーム ] タブ โ

バッテリ残量が少なくなったときの、ユーザに通知するためのアラームやメッセージお よび動作を設定します。

🌑 [電源メーター]タブ)

バッテリ残量などのバッテリ情報を表示します。

| 電源の管理のプロパティ                                            | <u>? ×</u> |
|--------------------------------------------------------|------------|
| 電源設定   アラーム   電源メーター 詳細設定   休止状態                       |            |
| してください。                                                |            |
|                                                        |            |
| ▼ アイコンをタスク バーに常に表示する① □ フタッパイキ ドび休止状態からの同復時にパフロードを入力する | t3(P)      |
|                                                        | · • • •    |
| 一 一 一 一 一 一 一 一 一 一 一 一 一 一 一 一 一 一 一                  |            |
| 電源ホバシン<br>ポータブル コンピュータを閉じたとき(WD):                      |            |
| なし                                                     | <b>•</b>   |
| コンピュータの電源ボタンを押したとき(E):                                 |            |
|                                                        |            |
|                                                        |            |
|                                                        |            |
|                                                        |            |

(表示例)

[アイコンをタスクバーに常に表示する]

チェックすると、電源メーター 🍆 や 🛐 を常にタスクバーに表示します。

[スタンバイおよび休止状態からの回復時にパスワードを入力する]

チェックすると、スタンバイまたは休止状態を実行した後、電源スイッチを押すとパス ワードを入力してから、通常の状態に戻るようになります。

[ポータブルコンピュータを閉じたとき][コンピュータの電源ボタンを押したとき]

ディスプレイを閉じたときと、電源スイッチを押したときの動作を設定します。

| 電源オフ  | Windowsを終了して、電源を切ります。                                                                            |
|-------|--------------------------------------------------------------------------------------------------|
| 休止状態  | 電源を切ったときの状態をハードディスクに保存します。<br>次に電源を入れると、切ったときの状態を再現します。<br>☞「本節 3 休止状態を実行する」                     |
| スタンバイ | ハードディスク装置や液晶ディスプレイなどの消費電力を<br>最小限に節約します。通常の状態に戻るとスタンバイ状態<br>になる前の状態を再現します。<br>☞「本節 2 スタンバイ機能を使う」 |
| なし    | 液晶ディスプレイの表示をオフにします。                                                                              |
| ● [休止状態] | タブ                                                                                    |
|----------|---------------------------------------------------------------------------------------|
|          | 電源の管理のプロパティ ? ×                                                                       |
|          | 電源設定   アラーム   電源メーター   詳細設定 休止状態                                                      |
|          | 体止状態になると、コンピュータはメモリ上にあるものをすべてハードディスクに<br>保存して終了します。休止状態が解除されると、コンピュータは以前の状態に<br>戻ります。 |
|          | 休止状態<br>▽ (休止状態をサポートする(円)                                                             |
|          | 休止のためのディスク領域<br>ディスクの空き領域: 1.064 MB                                                   |
|          | 体止状態にするために必要なティスク領域: 32 MB                                                            |
|          |                                                                                       |
|          |                                                                                       |
|          |                                                                                       |
|          | OK キャンセル 適用(益)                                                                        |

(表示例)

休止状態を使用する / 使用しないを設定します。

[休止状態をサポートする]をチェックしていないと、休止状態は使用できません。 ☞ 休止状態の実行方法 ↓ 「本節3休止状態を実行する」

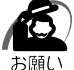

・スタンバイ状態から通常の状態に戻るときは、パソコン本体の電源ランプ <u></u>が点滅しはじめてから10秒以上経ってから操作してください。

また、休止状態から通常の状態に戻るときは、休止状態になってから10秒以上経ってから 操作してください。

スタンバイ状態または休止状態を実行した直後に通常の状態に戻すとシステムに負担がかか り、動作が不安定になることがあります。

- ・使用するアプリケーションの動作状態や、使用する増設機器、周辺機器によっては、アプリ ケーションが正常に動作しなかったり、スタンバイ状態または休止状態から復帰できないこ とがあります。この場合はスタンバイ状態または休止状態を使用しないでください。
- ・システムの変更作業(ドライバやプリンタ、ネットワークのセットアップなど)をする場合 は、スタンバイ機能または休止状態を使用しないでください。作業途中でスタンバイ状態ま たは休止状態になると、復帰後の動作が不安定になることがあります。
- ・Windows Me で使用しているときに「コンピュータは、何度か待機状態になり、応答を停止しました。今後、待機状態にならないようにしますか?」と表示された場合は、[いいえ] を選択してください。

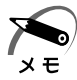

・スタンバイや休止状態から通常の状態に戻る場合は、電源スイッチを押してください。

## 2 スタンバイ機能を使う

スタンバイ機能は、ハードディスク装置や液晶ディスプレイなどの消費電力を最小限に 節約する機能です。次に電源を入れると切ったときの状態を再現します。 スタンバイ機能を実行すると、液晶ディスプレイの画面が真っ暗になり、電源ランプ <u>
</u>
が点滅します。

## スタンバイ機能を実行する

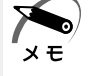

・方法1から方法3を実行しない場合も、一定の時間内([電源の管理のプロパティ]で設定)
 に、タッチパッド、マウス、キーボードからの入力がないときに、自動的にスタンバイ機能が実行されます。ご購入時は、バッテリ駆動で使用中のみこの機能が設定されています。
 ☞ 電源の管理のプロパティ ☆ 「本節1 電源を管理する」

🌑 方法 1- [ Windows の終了 ] から実行する )

**1** [スタート] - [Windowsの終了] をクリックする

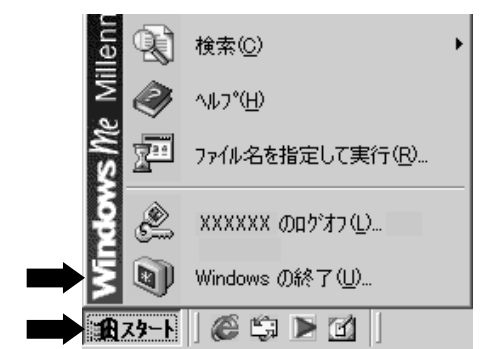

(表示例)

2 ボタンをクリックして[スタンバイ]を選択し、[OK]ボタンをクリックする

スタンバイ機能を実行して終了します。

| Windows () | 0終了 🛛 📉         |
|------------|-----------------|
|            | 次の中から選択してください。  |
|            | 終了              |
|            | 終了              |
|            | ► 大変の入行<br>休止状態 |
|            |                 |
|            | OK キャンセル ヘルプ(H) |
|            |                 |

( 🌑 方法 2- 電源スイッチを押す )

- 1 電源スイッチを押したときの動作を設定する [スタート]-[設定]-[コントロールパネル]をクリックする [電源の管理]をダブルクリックする このアイコンが表示されていない場合は、画面左の[すべてのコントロールパネルのオ プションを表示する。]をクリックしてください。 [詳細設定]タブの[コンピュータの電源ボタンを押したとき]で[スタンバイ]を選択 する [OK]ボタンをクリックする
- 2 電源スイッチを押す

🌑 方法 3- ディスプレイを閉じる

- 1 ディスプレイを閉じたときの動作を設定する [スタート]-[設定]-[コントロールパネル]をクリックする [電源の管理]をダブルクリックする このアイコンが表示されていない場合は、画面左の[すべてのコントロールパネルのオ プションを表示する。]をクリックしてください。 [詳細設定]タブの[ポータブルコンピュータを閉じたとき]で[スタンバイ]を選択する [OK]ボタンをクリックする
- 2 ディスプレイを閉じる

## スタンバイ状態から通常の状態に戻る

1 電源スイッチを押す 通常の状態に戻ります。

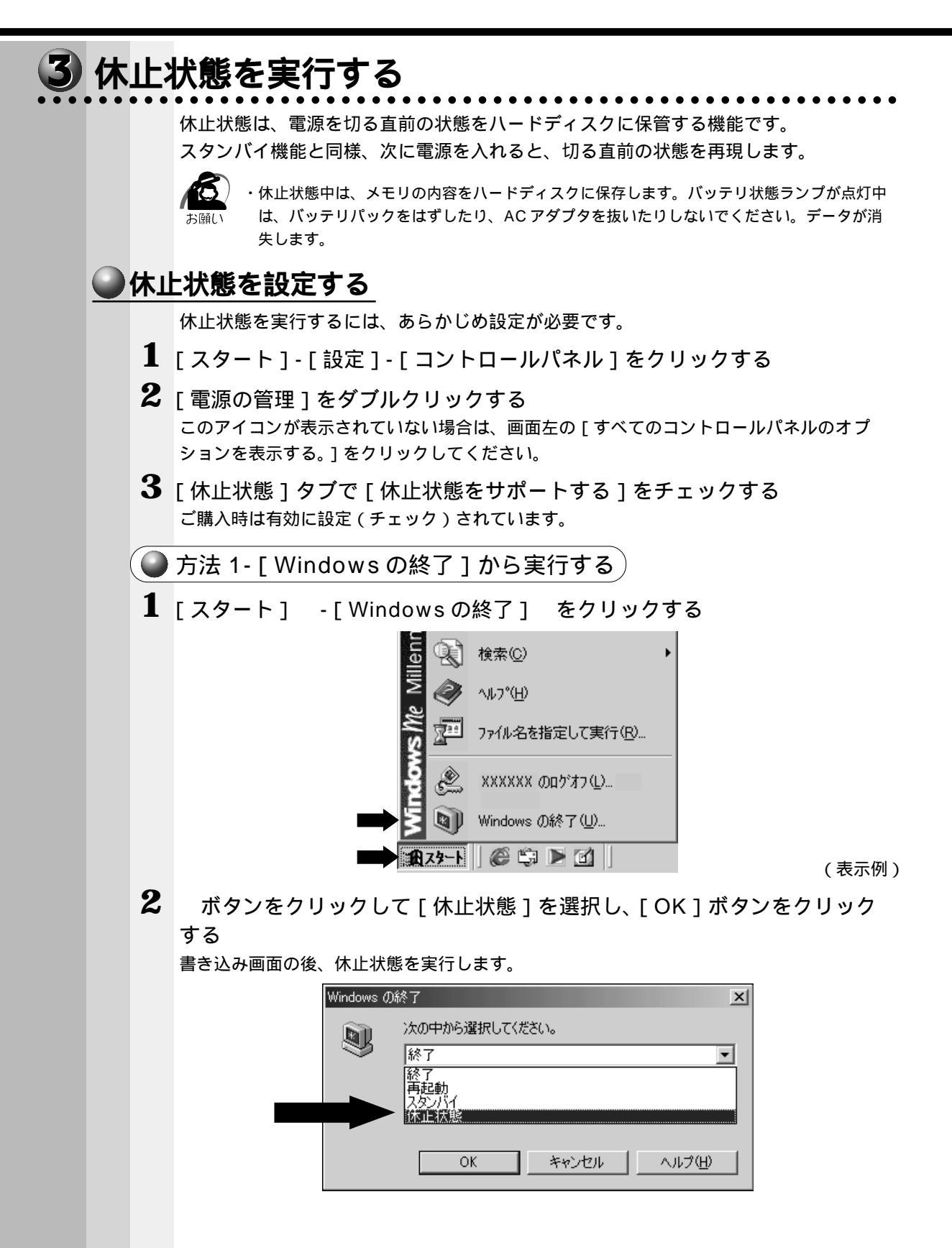

方法 2-電源スイッチを押す
 電源スイッチを押したときの動作を設定する
 [スタート]・[設定]・[コントロールパネル]をクリックする
 [電源の管理]をダブルクリックする
 このアイコンが表示されていない場合は、画面左の[すべてのコントロールパネルのオ
 プションを表示する。]をクリックしてください。
 [詳細設定]タブの[コンピュータの電源ボタンを押したとき]で[休止状態]を選択する
 [OK]ボタンをクリックする
 電源スイッチを押す

 方法 3-ディスプレイを閉じる
 ディスプレイを閉じたときの動作を設定する
 [スタート]・[設定]・[コントロールパネル]をクリックする
 [電源の管理]をダブルクリックする
 [本の単す]に設定]・[コントロールパネル]をクリックする
 [電源の管理]をダブルクリックする
 [電源の管理]をダブルクリックする
 [のアイコンが表示されていない場合は、画面左の[すべてのコントロールパネルのオ
 プションを表示する。]をクリックしてください。
 [ションを表示する。]をクリックしてください。

[詳細設定]タブの[ポータブルコンピュータを閉じたとき]で[休止状態]を選択する [OK]ボタンをクリックする

2 ディスプレイを閉じる

## ● 休止状態から通常の状態に戻る

 電源スイッチを押す 復帰画面が表示された後、通常の画面に戻ります。 6

音

便利な機能

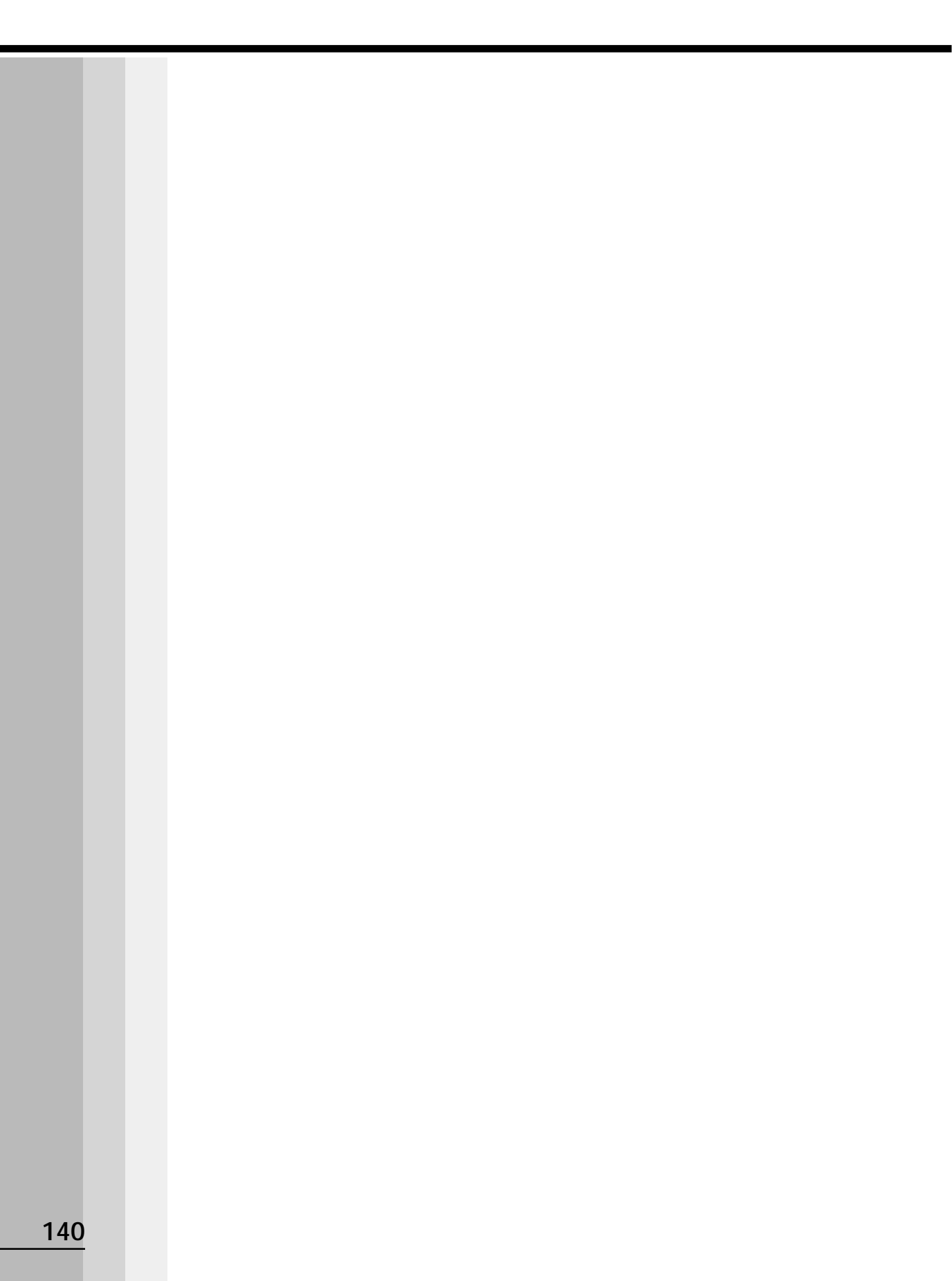